# DISTRICT OF COLUMBIA FACES.NET CHILD AND FAMILY SERVICES AGENCY

# PLACEMENT MATCHING PROCESS GUIDE

December 2018

Version 1.1

updated 09/11/2020

# TABLE OF CONTENTS

| PREFACE                               | 3    |
|---------------------------------------|------|
| SECTION 1: INTRODUCTION               | 6    |
| SECTION 2: SOCIAL WORKER REQUEST FORM | .12  |
| SECTION 3: PLACEMENT SUMMARY          | . 19 |
| SECTION 4: PLACMENT MATCHING          | . 25 |
| SECTION 5: PLACEMENT APPROVAL         | . 33 |
| SECTION 6: PLACEMENT ENTRY            | . 38 |

# PREFACE

#### **Course Objectives**

Course Overview

Course Objectives

Course Curricula Tools and Symbols

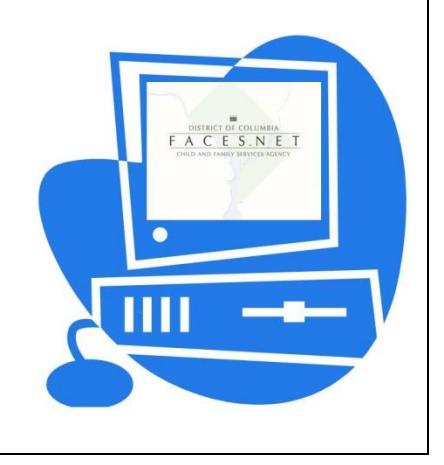

## **Course Overview**

Welcome to the FACES.NET Placement Matching training. This course is designed to give staff members an understanding of the functions in FACES.NET pertaining to placing a child in care. The course is divided into sections, each having its own set of objectives and corresponding to a particular area of functionality in the FACES.NET system. A FACES.NET Scenario has been constructed to link the sections together and mimic the way FACES.NET will be used for Agency placement business process. This includes processes and functions related to safely placing a child with the best placement match which will meet and address the child's needs beginning with the request from the social worker, to the placement unit, resource development specialists locating a provider home, and the reconciliation unit's finalizing the official placement. In the classroom, staff will participate in a guided walkthrough of the FACES.NET Scenario in order to practice activities.

### **Course Objectives**

Upon completion of this course, the student will have an understanding of how CFSA placement business process correlates with FACES.NET data entry. By giving students practice time in the classroom, they will build confidence in their ability to properly enter and access data in the FACES.NET system.

Remember that a system is only as good as the information it receives. "If it's Not entered in FACES.NET, it DID'T happen."

### **Course Curricula Tools**

Curricula Features:

- Performance Objectives
- FACES.NET Guide
- FACES.NET Scenarios

## **Placement Flow Chart**

The flow chart below provides a high level overview of the flow from Entry Services Investigation and Placement information within the Agency. From this depiction you can visualize from the point of the intial hotline call to the many avenues taken to provide the best scenario for children and families that come into our care.

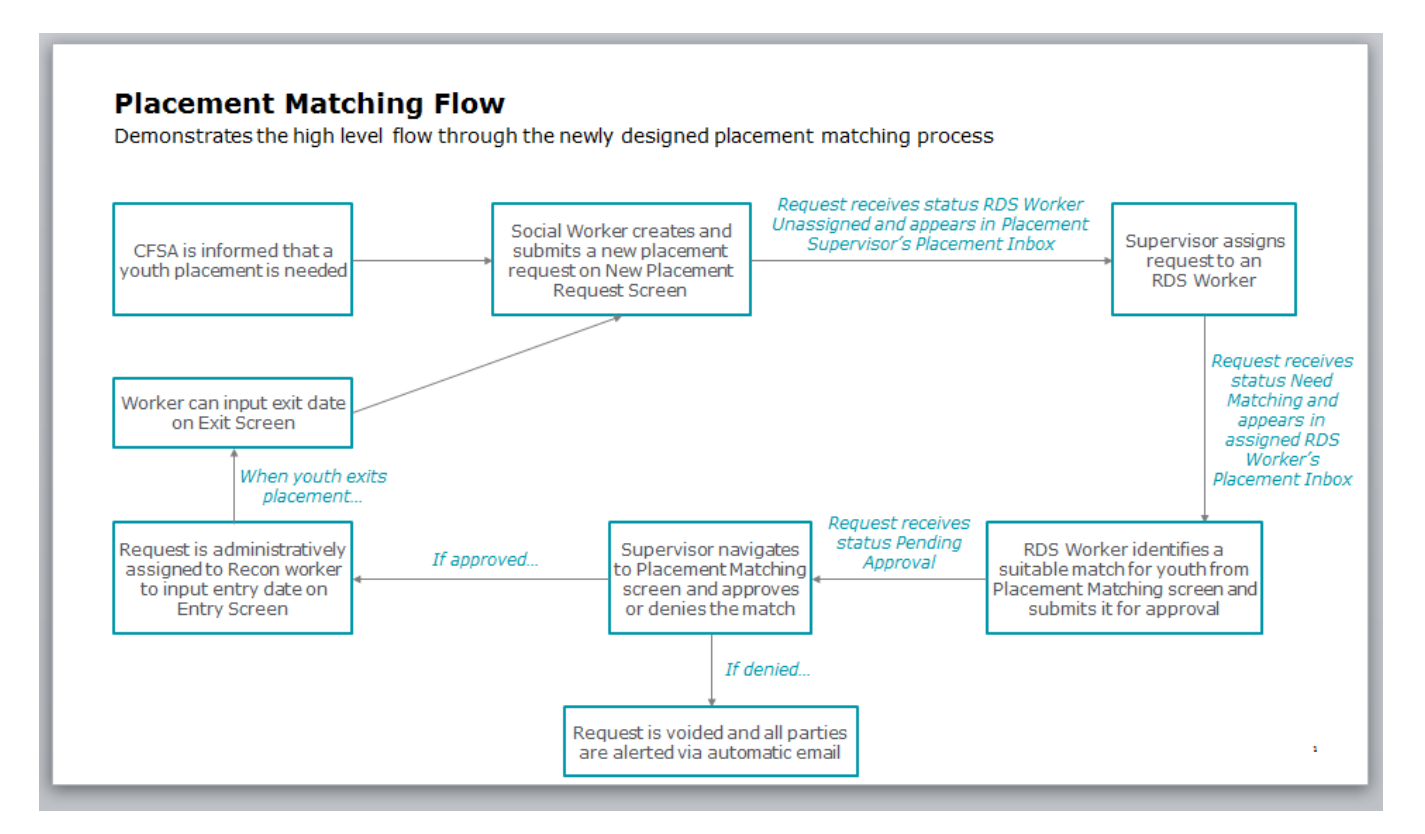

# **SECTION 1: INTRODUCTION**

Practice Overview
What is PLACEMENT MATCHING?
Placement Types
Placement Service Types
Placement Reasons
How to get help

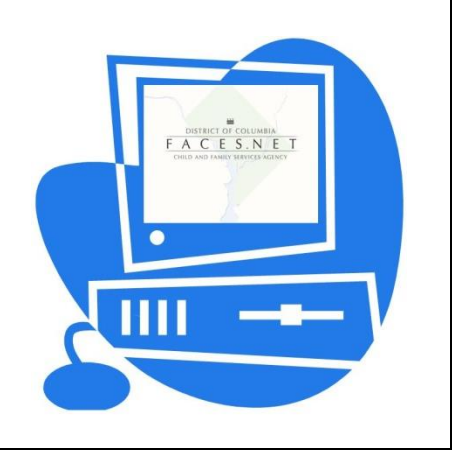

# Introduction

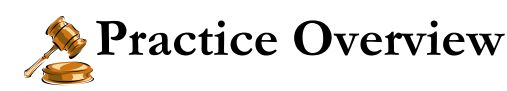

Once it appears that out-of-home placement will be needed, the referring social worker must work to involve the parent and child in the placement determination and selection, whenever possible and appropriate. If the family cannot identify an acceptable kinship placement, or some other form of third-party placement, the child is to be referred to the CFSA Placement Unit for the location of an appropriate CFSA placement.

Planned placements allow the social worker to assure the best possible placement match for the child and allows for the efficient delivery of pre-placement services to ease the child's adjustment.

Social workers are involved in planning for various out-of-home placements during the casework process. For example, a child who is in a residential treatment center, may be ready for discharge into a community based setting, or a teenager, who becomes pregnant, may require referral to a teen mother facility. These types of situations are likely to be anticipated. Planning allows the social worker to assure the child the best possible transition from one setting to another. He/she is able to anticipate placement changes and to offer a planned, orderly delivery of pre- placement services, including preliminary interviews and visits, to ease the adjustment. Planning also affords CFSA's Placement workers a longer period of time to identify an appropriate match between the child and caregiver, thereby reducing the necessity for subsequent placement due to placement disruptions.

The social worker shall consult with his or her supervisor on all placement requests. Assessment of the child's needs and identifiable information is used to match children with providers, and shall be included in the Social Worker Request Form screen in FACES.NET.

Social worker shall forward to the Placement Unit information that will assist in making a placement decision that is in the child's best interest and in the least restrictive and most family-like setting.

### What is Placement Matching?

The Placement Matching initiative at CFSA has been charged with placing foster children with the best-fit resource home available. It is the practice of CFSA to keep youth with kin whenever possible; therefore if preventative services are not suitable and removal is necessary, workers try to safely and logically place children in environments to which they are most familiar. This could include but not be limited to: a relative placement; a placement close to the biological home or current school district; a placement which meets the child's service needs; or even one in which the child is placed with siblings.

FACES.NET supports the goal of placing children in appropriate homes by providing a more complex search from which to find resource providers. FACES.NET will allow a successful automated process for Placement Matching.

### What are Types of Placements?

### **Placement Type Options**

CFSA offers the following foster care placement type options:

- 1. Emergency Placements -
- 2. Planned Placements

### What are Types of Placement Services?

#### **Placement Service Options**

CFSA offers the following foster care placement options:

- 1. Licensed Foster Home is placement in a foster home that is licensed by CFSA or the jurisdiction in which the home is physically located. This home provides ongoing foster care for all children placed away from their parents or guardians and for whom the agency has legal custody and physical care responsibility.
- 2. **Kinship Care Licensed Foster Home** is a placement in a relative foster home which has been licensed by CFSA or the jurisdiction in which the home is physically located. This home provides ongoing foster care for all children placed away from their parents or guardians and for whom the agency has legal custody and physical care responsibility.
- 3. **Teen Parent Group Home** is a placement in a licensed group home designed to meet the needs of teens and their young children.
- 4. **Group Home** is a placement in a licensed group home for youth twelve (12) years old and through eighteen (18) years old. Group homes are designed for both emergency and long-term placement. No more than eight youth should reside in a group home.
- 5. **Independent Living Residential Units** Units for supervised Apartment living for youth moving toward independence.
- 6. **Residential Treatment Care Placement** is a placement that provides intensive treatment services to address mental and emotional problems for youth in foster care. These placements usually last from one to two years but occasionally have been longer.

### What are Placement Reasons?

### **Reasons for Placement Request Need Options**

CFSA offers the following justifications to place or replace a child:

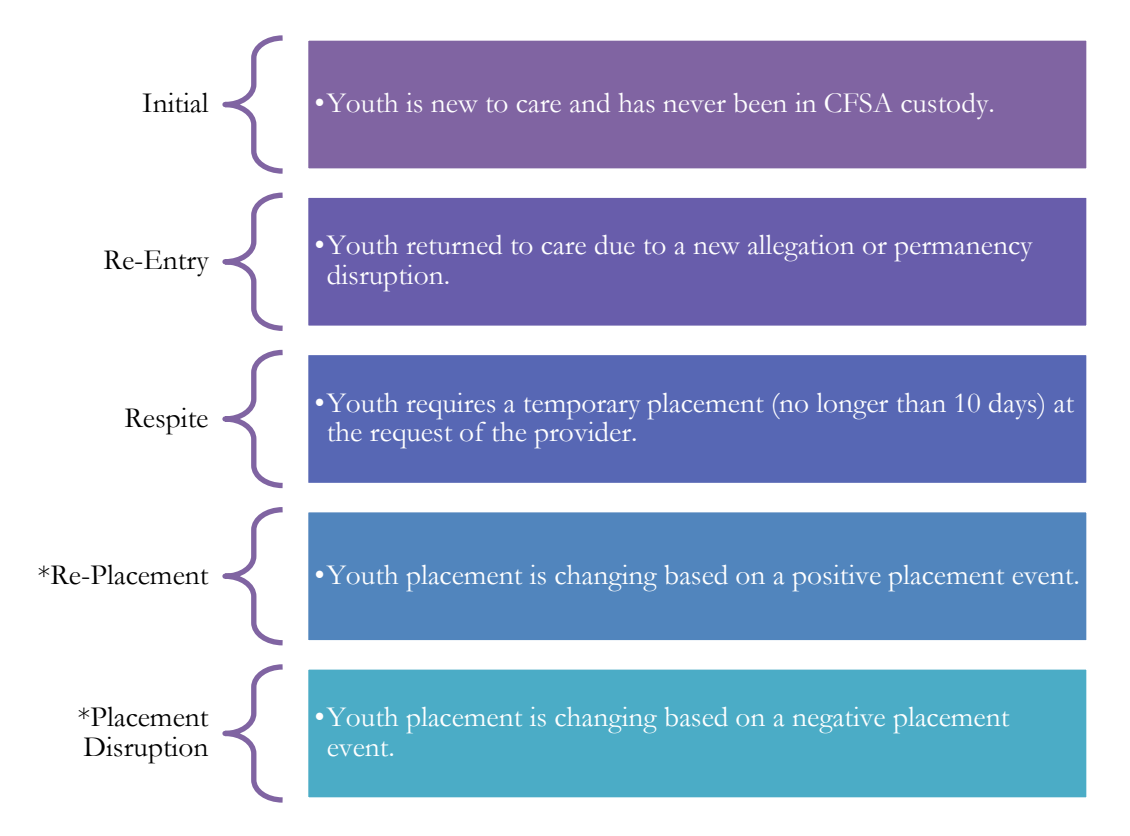

Figure 1.1

#### \*Re-Placement Definitions

Re-placements are considered a positive placement change. Examples are:

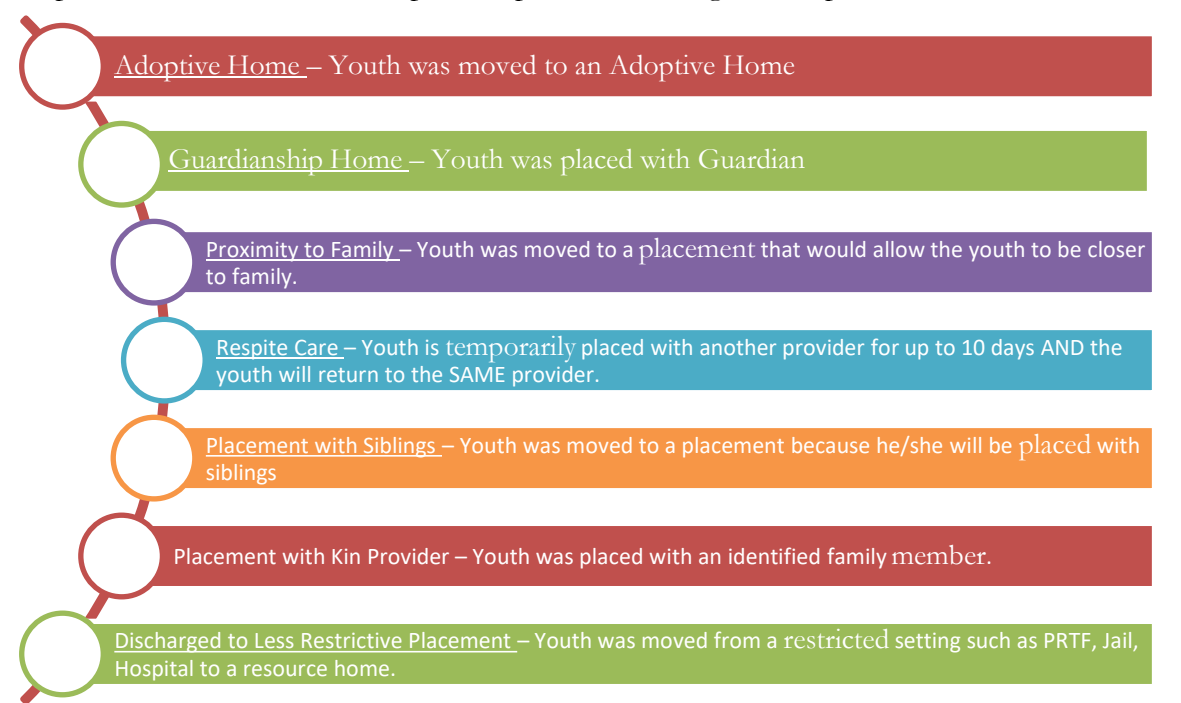

Figure 1.2

#### \*Placement Disruption Definitions

Placement Disruptions are considered a negative placement change. Examples are:

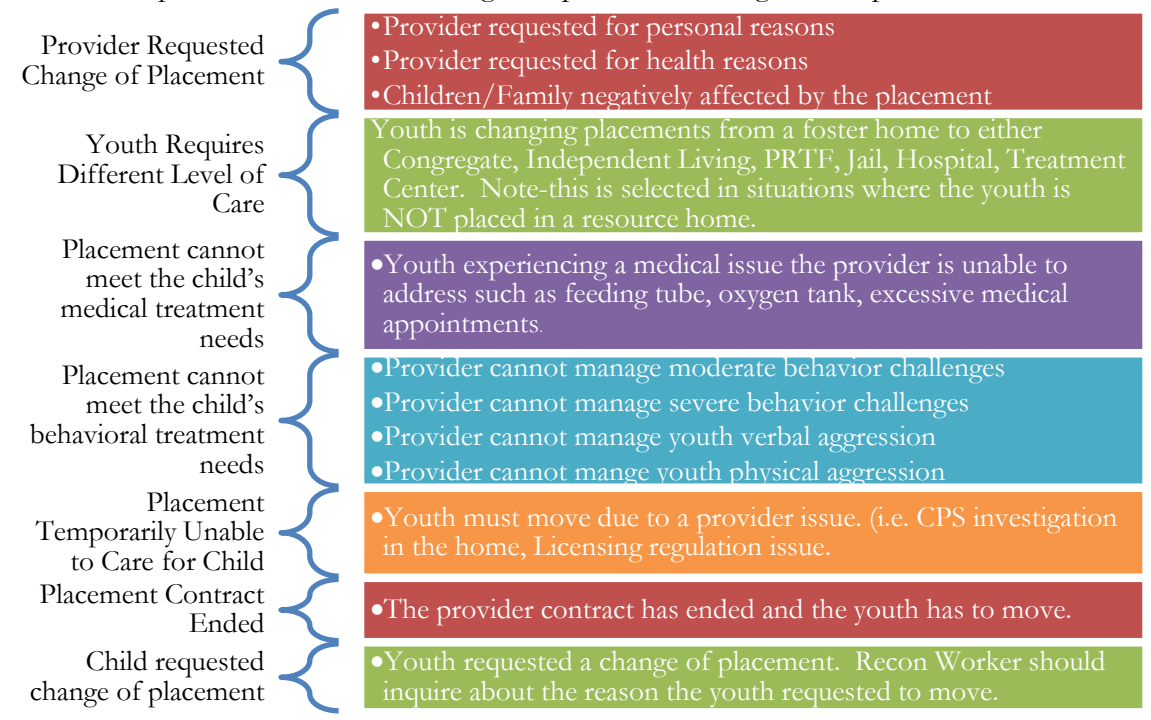

Figure 1.3

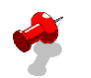

#### Notes:

The following rules apply for placement eligibility:

- A child must have an open home removal documented in FACES.NET;
- A child must have a CFSA legal status documented in FACES before a placement entry date is entered in the social worker entry date field;
- If Re-Placement or Placement Disruption is selected, additional explanation is required.
- If the child is being placed out-of-the District of Columbia with relatives, or a treatment facility, an ICPC must be completed. *DC and Maryland currently have a Boarder agreement in placement regarding ICPC completion timeframe.*

# How to Get Help

If you still have question after consulting this resource, you are of course welcome to contact the FACES.NET Helpdesk. Helpdesk staff is available from 8:00 AM - 5:00 PM every weekday to assist with FACES.NET and technical questions. The FACES.NET helpdesk can be reached at 202- 434-0009.

# SECTION 2: Social Worker Request Form

#### **Performance Objectives**

In this Section, the Social Worker will gain confidence in the ability to:

Navigate to Client Record via Referral or Case

Accessing the Social Worker Request Form

Submit the Social Worker Request Form for Placement Matching

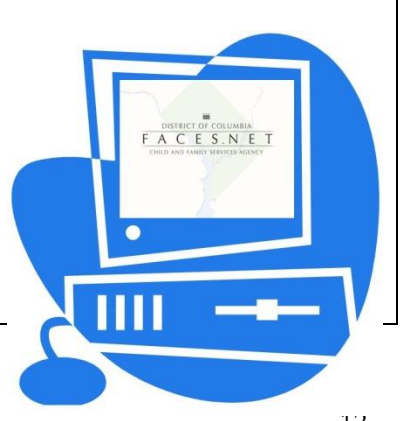

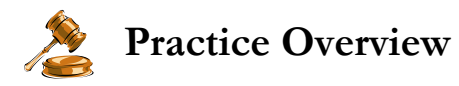

During this exercise example, a client will be recommended for placement by the assigned social worker.

For this example, we will be using the Referral record.

#### **Record a Placement**

After placing the Referral record in Focus, follow the next set of steps.

Steps Include:

Step 1: Place the cursor over the **Referral** menu, then **Placement** and then click **List of Clients**.

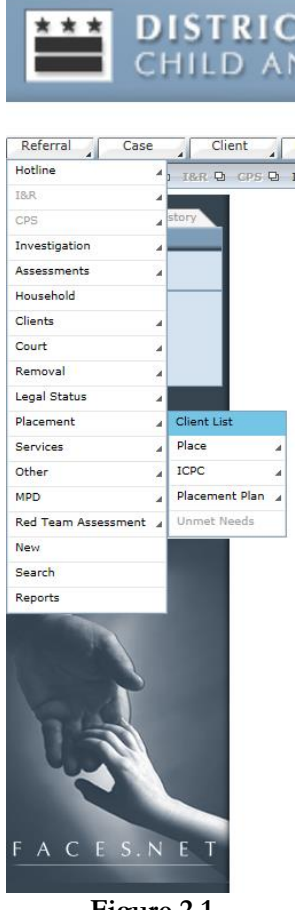

Figure 2.1

Step 2: Select Keyshawn Jackson and click **Show**.

| CHILD AND                                                                    | OF COLUMBIA<br>Family Services Agency                                                                     |            |                     | FACES.NE                | Т      |
|------------------------------------------------------------------------------|----------------------------------------------------------------------------------------------------|------------|---------------------|-------------------------|--------|
| Referral Case Client Provide<br>Referral O Placement O Client List   Place O | er Admin                                                                                                  |            |                     | Case 🔽 🕼 🔒              | Logout |
| Organizar Focus History<br>In Focus<br>User Name:<br>HERBERT L. CARR         | Select Client  • Denotes Required Fields • Denotes Half-Mandatory Fields • Denotes AFCAR  Denotes Cliente | S Fields   |                     |                         |        |
| Entby Typei<br>Referral-D95<br>Entby Linnas:<br>JACCSION<br>795011           | Client ID Name Litesis Litesis Keyshawn Jackson                                                           | Birth Date | Need Placement<br>N | Capied from Referral ID |        |
| FACES.NET                                                                    | Current Address                                                                                           |            |                     |                         |        |

Figure 2.2

Step 3: Place the cursor over the **Referral** menu, then **Place** and click **Placement Summary**.

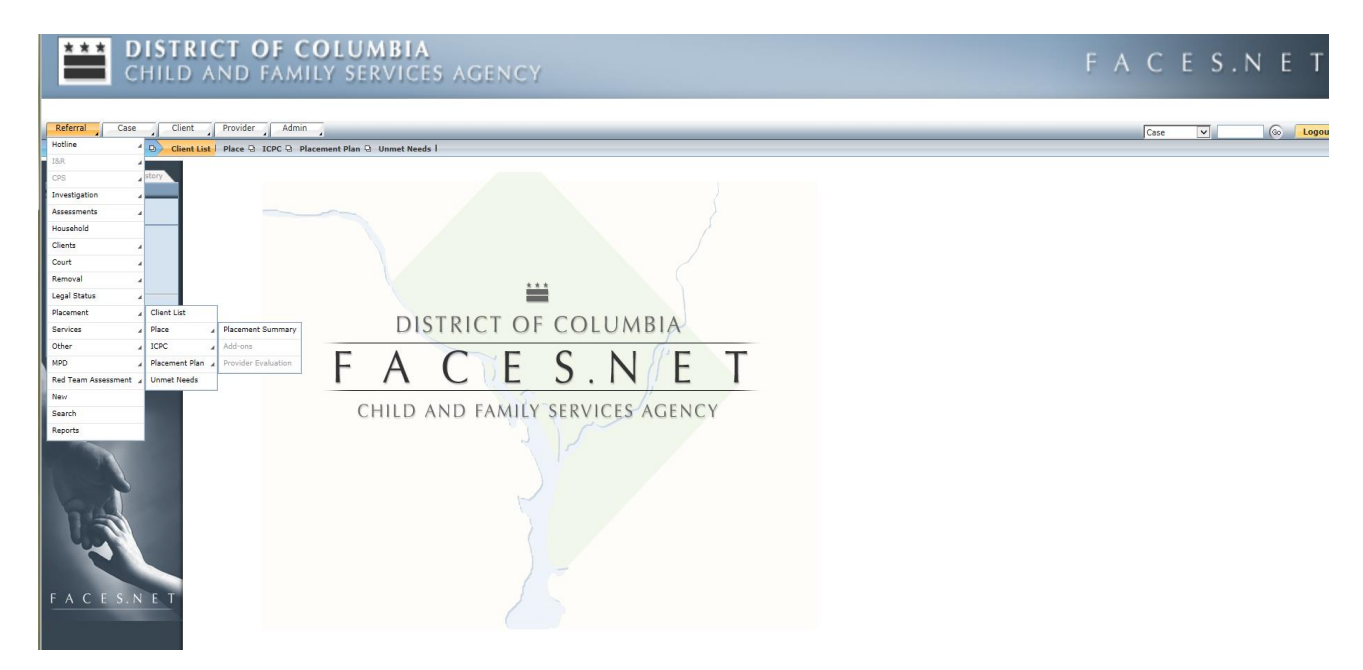

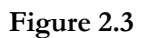

Step 4: The Social Worker Placement Request Form will display.

Step 5: Select **New Placement Request** to begin a new placement request to the Placement Unit.

|               | CHILD AND FAMILY SERV                                                                     | ICES AGENCY               |                                                                  |                                | I                   | FACES.           | ΝΕΤ          |
|---------------|-------------------------------------------------------------------------------------------|---------------------------|------------------------------------------------------------------|--------------------------------|---------------------|------------------|--------------|
| notes Require | d Fields 😁 Denotes Half-Mandatory Fields 👎 Denotes AFCAF                                  | RS Fields                 |                                                                  |                                |                     |                  |              |
| 8             | Client Name: KEYSHAWN JACKSON<br>Client ID: 1166155 Referral ID: 795011<br>Date of Birth: | Case ID: N/A<br>Sex: Male |                                                                  |                                |                     | New Placen       | nent Request |
| No placemer   | t episode history found                                                                   |                           | To add new placement request, please sele Placement Request Info | ct 'New Placement Request' but | ton above           |                  |              |
|               |                                                                                           |                           | Placement Request Date                                           |                                | Date Placement Need | led *            |              |
|               |                                                                                           |                           | Placement Type *                                                 | Request Type                   | •                   | Request Reason * |              |
|               |                                                                                           |                           | Worker                                                           | Supervisor                     |                     | RDS Worker       |              |
|               |                                                                                           |                           | Provider Name                                                    | Provider ID                    |                     | Service          |              |
|               |                                                                                           |                           | Request Reason Category                                          |                                | Disruption Reason   |                  |              |
|               |                                                                                           |                           | # of Placements in last 12 months                                | Disruption Staffing            |                     |                  | Ť            |
|               |                                                                                           |                           | Placement Request Notes:                                         | _                              |                     |                  |              |
|               |                                                                                           |                           | Enter Notes                                                      |                                |                     |                  |              |
|               |                                                                                           |                           | Youth Questionnaire -                                            |                                |                     |                  |              |
|               |                                                                                           |                           | 1. Does Youth/Teen have sexual acting                            | out behaviors?                 |                     |                  |              |

Figure 2.4

Step 6: Complete all mandatory fields on the Social Worker **Placement Request Form** including the **Youth Questionnaire** section. This will initiate the request for child placement need. Based on all data entered on the Request Form, the Placement Unit will use this information as the criteria considerations for placement matching.

Step 7: Click **Save** to save the form.

Step 8: Click **Submit** to submit.

#### Notes:

- Placement Unit Supervisor will automatically receive an email notification of this placement request.
- The Placement Unit Supervisor will assign a Resource Development Specialist (RDS) for placement matching.
- Placement Requests can be Voided by Social Worker after submitting.

| Client ID: 1166155<br>Date of Birth: | Referral ID: 795011                   | Case ID: N/<br>Sex: Male | A            |     |                                                                                                    |                                               | Placement Summary |
|--------------------------------------|---------------------------------------|--------------------------|--------------|-----|----------------------------------------------------------------------------------------------------|-----------------------------------------------|-------------------|
| New Placement Rec                    | uest                                  |                          |              |     |                                                                                                    |                                               |                   |
| Placement Request Info               |                                       |                          |              | 1   | outh Questionnaire •                                                                                                    |                                               |                   |
| Placement Request Date               |                                       | Date Placement N         | eeded *      | 1   | . Does Youth/Teen have sexual acting o                                                                                                    | ut behaviors?                                 | Never             |
| Discourse to Trunce a                | Downed Truck                          | 11/26/2018               | Demuse Demus | 2   | Does the Youth/Teen have gang ties o                                                                                                    | r affiliations?                               | No                |
| Placement Type -                     | Request Type -                        |                          | Initial      | 3   | Does the youth require transportation                                                                                                    | ?                                             | Daily             |
| Worker                               | Supervisor                            |                          | RDS Worker   | 4   | . Does the youth require a LGBTQ place                                                                                                    | ment?                                         | No                |
|                                      |                                       |                          |              | 5   | Does the youth use drugs?                                                                                                    |                                               | Never             |
| Provider Name                        | Provider ID                           |                          | Service      | 6   | . Does the youth participate in extracur                                                                                                    | icular or community activities?               | Yes 💌             |
|                                      |                                       |                          |              | 7   | . Is youth required to visit with bio-pare                                                                                                    | nts?                                          | Yes 💌             |
| Request Reason Category              |                                       | Disruption Reason        |              | 8   | . Is youth required to visit with pre-ado                                                                                                    | ot/guardianship prospects?                    | No                |
|                                      | · · · · · · · · · · · · · · · · · · · |                          |              | • g | . Does youth have allergies (pets)?                                                                                                    |                                               | Yes               |
| # of Placements in last 12 months    | Disruption Staffing                   |                          |              | 1   | 0. Does youth have any food allergies/di                                                                                                    | et restrictions?                              | No                |
| •                                    |                                       |                          |              | 1   | <ol> <li>Does youth have physical limitations o</li> </ol>                                                                                                    | r special medical needs?                      | No                |
| Placement Request Notes:             |                                       |                          |              | 1   | <ol><li>Does the youth have a child or is expension</li></ol>                                                                                                    | cting?                                        | No                |
| Add any additional placement note    | s here                                |                          |              | 1   | 3 Does youth have medical limitations th                                                                                                    | nat require assistance?                       | Ne                |
|                                      |                                       |                          |              | 1   | <ol> <li>Does the youth require religious according to the point of the point of the point o</li></ol> | nmodations?                                   | No .              |
|                                      |                                       |                          |              | 1   | <ol> <li>Does use you'r require religious accor</li> <li>Does use the base any pending legal is:</li> </ol>                                                                                                    |                                               | Unknown           |
|                                      |                                       |                          |              | 1   | 5. Does youth have any pending legal iss                                                                                                    | ues:                                          | No                |
|                                      |                                       |                          |              |     | <ol> <li>Is the youth verbally aggressive (cursing)</li> </ol>                                                                                                    | ig, snouting, yeiling)?                       | No                |
|                                      |                                       |                          |              | 1   | <ol><li>Is youth physically aggressive (tantrum</li></ol>                                                                                                    | , throw objects, hits)?                       | No                |
|                                      |                                       |                          |              | 1   | <ol><li>Does youth have developmental delay</li></ol>                                                                                                    | s?                                            | No                |
|                                      |                                       |                          |              | 1   | <ol><li>Does youth practice daily living skills (i</li></ol>                                                                                                    | e. Cleaning, cooking, washing clothes, etc.)? | Yes               |
|                                      |                                       |                          |              | [   | Cancel                                                                                                    | Save                                          | Submit            |

Figure 2.5

Step 9: The Placement Request Form status will display as **Incomplete** until the request is **Submitted** to the Placement Unit Supervisor.

| -            |                                                            |                                    |                           |                                    |      |                     |                     |                       |
|--------------|------------------------------------------------------------|------------------------------------|---------------------------|------------------------------------|------|---------------------|---------------------|-----------------------|
| Θ            | Client Name: KEYSH<br>Client ID: 1166155<br>Date of Birth: | AWN JACKSON<br>Referral ID: 795011 | Case ID: N/A<br>Sex: Male |                                    |      |                     |                     | New Placement Request |
| Include Vo   | oided/Denied Placement Re                                  | equests                            |                           |                                    |      |                     |                     |                       |
| Case ID:     |                                                            | Incomplete 🧉                       |                           | Placement Request Info             |      |                     |                     |                       |
| Request Date | e:                                                         | Requestor: HERE                    | IERT CARR                 | Disconnent Perment Date            |      |                     | Date Blacement Need |                       |
| Request Type | e: Planned                                                 | RDS Assigned:                      |                           | Placement Request Date             |      |                     | 11/26/2018          | eg -                  |
| Placement St | tart:                                                      | Placement End:                     |                           | Placement Type -                   |      | Request Type        |                     | Request Reason -      |
| Placement St | tatus:                                                     |                                    |                           | Paid                               | *    | Planned             |                     | Initial               |
|              |                                                            |                                    |                           | Worker                             |      | Supervisor          |                     | RDS Worker            |
|              |                                                            |                                    |                           | HERBERT CARR                       |      | KRISTIN GLAZIER     |                     |                       |
|              |                                                            |                                    |                           | Provider Name                      |      | Provider ID         |                     | Service               |
|              |                                                            |                                    |                           | Request Reason Category            |      |                     | Disruption Reason   |                       |
|              |                                                            |                                    |                           |                                    |      | *                   |                     |                       |
|              |                                                            |                                    |                           | # of Placements in last 12 months  |      | Disruption Staffing |                     |                       |
|              |                                                            |                                    |                           | 0                                  |      |                     |                     |                       |
|              |                                                            |                                    |                           | Placement Request Notes:           |      |                     |                     |                       |
|              |                                                            |                                    |                           | Add any additional placement notes | here |                     |                     |                       |
|              |                                                            |                                    |                           | Youth Questionnaire •              |      |                     |                     |                       |

Figure 2.6

Step 9: Once submitted, the Incomplete status will be removed and the Placement Request Form Status will display, **RDS Worker Unassigned**.

| * Denotes Require | ed Fields ** Denotes Half-Mandate                                       | ory Fields * Denotes AFCARS       | Fields                    |                                                                                                |                           |                             |                       |                 |         |
|-------------------|-------------------------------------------------------------------------|-----------------------------------|---------------------------|------------------------------------------------------------------------------------------------|---------------------------|-----------------------------|-----------------------|-----------------|---------|
| Θ                 | Client Name: KEYSHAV<br>Client ID: 1166155<br>Date of Birth: 10/18/2006 | VN JACKSON<br>Referral ID: 795011 | Case ID: N/A<br>Sex: Male |                                                                                                |                           |                             |                       | New Placement R | lequest |
| Include Vo        | oided/Denied Placement Requ                                             | uests                             |                           |                                                                                                |                           |                             |                       |                 |         |
| Case ID:          |                                                                         |                                   |                           | To add new placement red                                                                       | quest, please select 'Nev | w Placement Request' buttor | n above               |                 |         |
| Request Date      | e: 12/3/2018                                                            | Requestor: HER                    | BERT CARR                 | Placement Request In                                                                           | fo                        |                             |                       |                 |         |
| Request Type      | e: Planned                                                              | RDS Assigned:                     |                           | Placement Request Date                                                                         |                           |                             | Date Placement Needed |                 |         |
| Placement St      | tart:                                                                   | Placement End:                    |                           | 12/3/2018                                                                                      |                           |                             | 11/26/2018            |                 | Ċ.      |
| Placement St      | tatus: RDS Worker Unassigned                                            |                                   |                           | Placement Type =                                                                               |                           | Request Type *              | Re                    | quest Reason =  |         |
|                   |                                                                         |                                   |                           | Paid                                                                                           | *                         | Planned                     | • II                  | nitial          | ٣       |
|                   |                                                                         |                                   |                           | Worker                                                                                         |                           | Supervisor                  | RD                    | OS Worker       |         |
|                   |                                                                         |                                   |                           | HERBERT CARR                                                                                   |                           | KRISTIN GLAZIER             |                       |                 |         |
|                   |                                                                         |                                   |                           | Provider Name                                                                                  |                           | Provider ID                 | Se                    | rvice           |         |
|                   |                                                                         |                                   |                           |                                                                                                |                           |                             |                       |                 |         |
|                   |                                                                         |                                   |                           | Request Reason Categor                                                                         | v                         |                             |                       |                 |         |
|                   |                                                                         |                                   |                           |                                                                                                |                           |                             | . v                   |                 |         |
|                   |                                                                         |                                   |                           | Disruption Reason                                                                              |                           |                             |                       |                 |         |
|                   |                                                                         |                                   |                           |                                                                                                |                           |                             | v                     |                 |         |
|                   |                                                                         |                                   |                           | # of Placements in last 1                                                                      | 2 months                  | Disruption Staffing Part    | ticipants             |                 |         |
|                   |                                                                         |                                   |                           | 0                                                                                              |                           |                             |                       |                 |         |
|                   |                                                                         |                                   |                           |                                                                                                |                           |                             |                       |                 |         |
|                   |                                                                         |                                   |                           | Placement Request Note                                                                         | is:                       |                             |                       |                 |         |
|                   |                                                                         |                                   |                           | Add any additional place                                                                       | ement notes here          |                             |                       |                 |         |
|                   |                                                                         |                                   |                           |                                                                                                |                           |                             |                       |                 |         |
|                   |                                                                         |                                   |                           |                                                                                                |                           |                             |                       |                 |         |
|                   |                                                                         |                                   |                           |                                                                                                |                           |                             |                       |                 |         |
|                   |                                                                         |                                   |                           | Disruption Reason  # of Placements in last 1 0 Placement Request Note Add any additional place | 2 months                  | Disruption Staffing Part    | v                     |                 |         |

Figure 2.7

Step 10: Once the Placement Request Form is received by the Placement Unit Supervisor and RDS Worker is assigned; the Social Worker will be able to see details regarding the assigned RDS Worker's name. The Placement Status will display as **Need Matching**.

| CHILD AND F                                                             | COLUMBI                           | I <b>A</b><br>Ces agency  |                                                           |                   |                             |                    | FAC         | ES.N          | ЕТ      |
|-------------------------------------------------------------------------|-----------------------------------|---------------------------|-----------------------------------------------------------|-------------------|-----------------------------|--------------------|-------------|---------------|---------|
| Denotes Required Fields     Denotes Half-Mandato                        | ory Fields * Denotes AFCARS F     | Fields                    |                                                           |                   |                             |                    |             |               |         |
| Client Name: KEYSHAV<br>Client ID: 1166155<br>Date of Birth: 10/18/2006 | VN JACKSON<br>Referral ID: 795011 | Case ID: N/A<br>Sex: Male |                                                           |                   |                             |                    |             | New Placement | Request |
| Include Voided/Denied Placement Requ                                    | Jests                             |                           |                                                           |                   |                             |                    |             |               |         |
| Case ID:<br>Request Date: 12/3/2018                                     | Requestor: HERE                   | BERT CARR                 | To add new placement request, p<br>Placement Request Info | ilease select 'Ne | w Placement Request' buttor | n above            |             |               |         |
| Request Type: Planned                                                   | RDS Assigned: 8                   | ELINDA BARTON             | Placement Request Date                                    |                   |                             | Date Placement Nee | ded •       |               |         |
| Placement Start:                                                        | Placement End:                    |                           | 12/3/2018                                                 |                   |                             | 11/26/2018         |             |               | 8       |
| Placement Status: Need Matching                                         |                                   |                           | Placement Type *                                          |                   | Request Type -              |                    | Request Rea | ason *        |         |
|                                                                         |                                   |                           | Paid                                                      | *                 | Planned                     | •                  | Initial     |               | *       |
|                                                                         |                                   |                           | Worker                                                    |                   | Supervisor                  |                    | RDS Worker  | r             |         |
|                                                                         |                                   |                           | HERBERT CARR                                              |                   | KRISTIN GLAZIER             |                    | BELINDA B   | ARTON         |         |
|                                                                         |                                   |                           | Provider Name                                             |                   | Provider ID                 |                    | Service     |               |         |
|                                                                         |                                   |                           | Request Reason Category                                   |                   |                             |                    |             |               |         |
|                                                                         |                                   |                           |                                                           |                   |                             |                    | *           |               |         |
|                                                                         |                                   |                           | Disruption Reason                                         |                   |                             |                    |             |               |         |
|                                                                         |                                   |                           |                                                           |                   |                             |                    |             |               |         |
|                                                                         |                                   |                           | # of Placements in last 12 mon                            | ths               | Disruption Staffing Part    | ticipants          |             |               |         |
|                                                                         |                                   |                           |                                                           |                   |                             |                    |             |               |         |
|                                                                         |                                   |                           | Placement Request Notes:                                  |                   |                             |                    |             |               |         |
|                                                                         |                                   |                           | Add any additional placement                              | otes here         |                             |                    |             |               |         |

Figure 2.8

# **SECTION 3:** Placement Summary

#### **Performance Objectives**

In this Section, the Placement Unit Supervisor will gain confidence in the ability to:

Navigate to Placement Summary screen

- Access Placement Request Email Notification
- Assign RDS Worker to Social Worker Placement Request Form to begin the Placement Matching
- Placement Matching
  - Placement Efforts

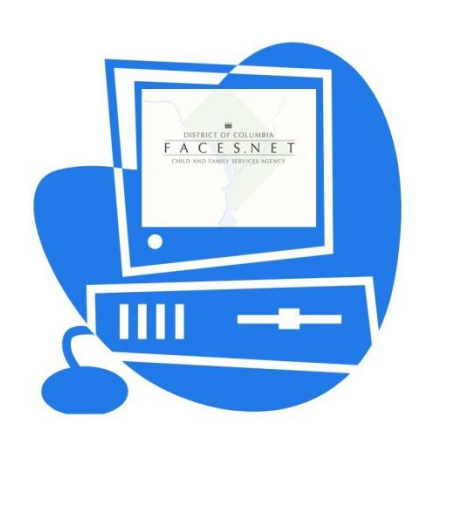

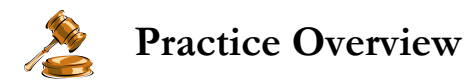

During this exercise example, the Placement Unit Supervisor will access and assign an RDS Worker to the Social Worker Request for placement.

For this example, we will be using the Referral record.

#### My Placement Inbox

After logging in to FACES, the Placement Unit Supervisor will access the Placement Inbox.

Steps Include:

- Step 1: Place the cursor over the **Organizer tab**, then **Click My Tasks**.
- Step 2: Select **My Placement Inbox** to access all **Social Worker Request Forms** for RDS assignment.

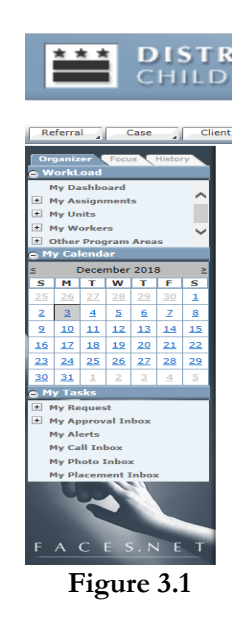

- Step 3: Select **My Placement Inbox** to access all **Social Worker Request Forms** to complete the RDS assignment.
- Step 4: Highlight client placement request record from inset grid.

| CHILD                            | DISTRICT OF COLUMBIA       FACES.NET         Child and family services agency       FACES.NET |                |                |                    |              |                |                 |                 |                      |                   |       |                              |
|----------------------------------|-----------------------------------------------------------------------------------------------|----------------|----------------|--------------------|--------------|----------------|-----------------|-----------------|----------------------|-------------------|-------|------------------------------|
| Denotes Required Fields     ** D | enotes Half-Manda                                                                             | tory Fields    | RS Fields      |                    |              |                |                 |                 |                      |                   |       |                              |
| 6 RDS Work                       | er Unassigne                                                                                  | d              | 49 Need Matchi | ing                | 1 Penc       | ling Approv    | al              | 23 Ap           | pproved/Denied       | 516               | Place | ed/Exited                    |
| Request Date/Time                | Request<br>Type                                                                               | Request Reason | Client ID      | Client Name        | Entity<br>ID | Entity<br>Type | Social Worker   | Removal<br>Date | Placement Start Date | RDS Worker        |       | Status                       |
| 12/3/2018 1:25:35 PM             | Planned                                                                                       |                |                | KEYSHAWN JACKSON   | 795011       | REFERRAL       | HERBERT CARR    |                 |                      | Select RDS Worker |       | RDS Worker Unassigned        |
| 12/3/2018 1:13:46 PM             | Planned                                                                                       | Disruption     | 1042972        | ELIJAH HOWARD      | 209237       | CASE           | DARYL<br>TURNER | 09/07/2016      | N/A                  | Select RDS Worker | •     | RDS Worker Unassigned        |
| 11/30/2018 11:57:18 AM           | Planned                                                                                       | Initial        | 1091954        | KARMONY WASHINGTON | 209275       | CASE           | TAWANA BELL     | 04/24/2018      | N/A                  | Select RDS Worker | •     | RDS Worker Unassigned        |
| 11/29/2018 4:27:44 PM            | Planned                                                                                       | Initial        | 1166166        | JENNY LATSON       | 209916       | CASE           | JULIA SYLVAIN   |                 | N/A                  | Select RDS Worker | •     | RDS Worker Unassigned        |
| 11/29/2018 4:04:25 PM            | Emergency                                                                                     | Initial        | 1166165        | RUTH WILLIAMS      | 210053       | CASE           | JULIA SYLVAIN   |                 | N/A                  | Select RDS Worker | •     | RDS Worker Unassigned        |
| 11/27/2018 3:14:41 PM            | Emergency                                                                                     | Disruption     | 1042972        | ELIJAH HOWARD      | 209237       | CASE           | AISHA KING      | 09/07/2016      | N/A                  | Select RDS Worker | •     | RDS Worker Unassigned        |
| 1                                |                                                                                               |                |                |                    |              |                |                 |                 |                      |                   | Pag   | e 1 of 1, items 1 to 6 of 6. |
|                                  | Cancel Show Save                                                                              |                |                |                    |              |                |                 |                 |                      |                   |       |                              |

Figure 3.2

- Step 5: Select RDS Worker to be assigned.
- Step 6: Click **Save**. Upon Save, the Social Workers Request Form will populate assigned RDS Worker's name.

| 6 RDS Work             | ter Unassigne   | ed             | 49 Need Mat | ching              | 1 Pend       | ling Approv    | ral             | 23 Ap           | pproved/Denied       | 516               | Plac | ed/Exited                 |
|------------------------|-----------------|----------------|-------------|--------------------|--------------|----------------|-----------------|-----------------|----------------------|-------------------|------|---------------------------|
| Request Date/Time      | Request<br>Type | Request Reason | Client ID   | Client Name        | Entity<br>ID | Entity<br>Type | Social Worker   | Removal<br>Date | Placement Start Date | RDS Worker        |      | Status                    |
| 12/3/2018 1:25:35 PM   | Planned         |                |             | KEYSHAWN JACKSON   | 795011       | REFERRAL       | HERBERT CARR    |                 |                      | BELINDA BARTON    | •    | RDS Worker Unassigne      |
| 12/3/2018 1:13:46 PM   | Planned         | Disruption     | 1042972     | ELIJAH HOWARD      | 209237       | CASE           | DARYL<br>TURNER | 09/07/2016      | N/A                  | Select RDS Worker | •    | RDS Worker Unassigne      |
| 11/30/2018 11:57:18 AM | Planned         | Initial        | 1091954     | KARMONY WASHINGTON | 209275       | CASE           | TAWANA BELL     | 04/24/2018      | N/A                  | Select RDS Worker | •    | RDS Worker Unassigne      |
| 11/29/2018 4:27:44 PM  | Planned         | Initial        | 1166166     | JENNY LATSON       | 209916       | CASE           | JULIA SYLVAIN   |                 | N/A                  | Select RDS Worker | •    | RDS Worker Unassigne      |
| 11/29/2018 4:04:25 PM  | Emergency       | Initial        | 1166165     | RUTH WILLIAMS      | 210053       | CASE           | JULIA SYLVAIN   |                 | N/A                  | Select RDS Worker | •    | RDS Worker Unassigne      |
| 11/27/2018 3:14:41 PM  | Emergency       | Disruption     | 1042972     | ELIJAH HOWARD      | 209237       | CASE           | AISHA KING      | 09/07/2016      | N/A                  | Select RDS Worker | •    | RDS Worker Unassigne      |
| 1                      |                 |                |             |                    |              |                |                 |                 |                      |                   | Pag  | e 1 of 1, items 1 to 6 of |

Figure 3.3

#### Notes:

- Placement Unit Supervisor will be able to click on boxes to display detailed statues of all placement requests. This includes:
  - Number of **RDS Worker Unassigned** to placement requests.
  - o Number of child placements Need Matching
  - o Number of placements Pending Approval
  - Number of placement Approved/Denied
  - o Number of children Placed/Exited

#### **Placement Matching**

The Placement Matching process is typically completed by the RDS Worker. However, the Placement Unit Supervisor has access and security to complete the necessary steps for locating potential placement providers through the Placement Matching screens in FACES.NET.

For detailed Placement Matching steps, refer to the **Resource Development Specialist** section of guide.

#### **Placement Efforts History**

The Placement Efforts History will show a listing of all efforts made to place a child with a provider. This section will include the Provider details, Placement Status, Outreach Date, and Denial Reason. RDS Workers will be able to view the Placement Efforts History

This section will review how to access a child's Placement Efforts History.

#### Steps include:

After accessing the Social Worker Request Form

Step 1: Click on **Placement Efforts History**.

| CHIL                       | TRICT OF CO                                                                | Y SERVIC           | A<br>Les Agency           |                                                  |                    |                                      |                    | ACES.            | NET         |
|----------------------------|----------------------------------------------------------------------------|--------------------|---------------------------|--------------------------------------------------|--------------------|--------------------------------------|--------------------|------------------|-------------|
| Denotes Required Fields    | ** Denotes Half-Mandatory Fields                                           | Denotes AFCARS Fit | elds                      |                                                  |                    |                                      |                    |                  |             |
| B Client<br>Client<br>Date | nt Name: KEYSHAWN JACK<br>t ID: 1166155 Referral I<br>of Birth: 10/18/2006 | SON<br>ID: 795011  | Case ID: N/A<br>Sex: Male |                                                  |                    |                                      |                    | New Placeme      | ent Request |
| Include Voided/De          | nied Placement Requests                                                    |                    |                           |                                                  |                    |                                      |                    |                  |             |
| Case ID:                   |                                                                            |                    |                           | To add new placement request, p                  | lease select 'Ne   | ew Placement Request' button a       | bove               |                  |             |
| Request Date: 12/3/2       | 018                                                                        | Requestor: HERBE   | ERT CARR                  | Placement Request Info                           |                    |                                      |                    |                  |             |
| Request Type: Planne       | d I                                                                        | RDS Assigned: BE   | LINDA BARTON              | Placement Resuret Date                           |                    |                                      | ate Discoment Need | and a            |             |
| Placement Start:           |                                                                            | Placement End:     |                           | 12/3/2018                                        |                    |                                      | 11/26/2018         | eu -             | 6           |
| Placement Status Na        | ed Matching                                                                |                    |                           | Placement Type *                                 |                    | Request Type                         |                    | Request Reason * |             |
| - meening and an inc       | and matching                                                               |                    |                           | Paid                                             | •                  | Planned                              | +                  | Initial          | •           |
|                            |                                                                            |                    |                           | Worker                                           |                    | Supervisor                           |                    | RDS Worker       |             |
|                            |                                                                            |                    |                           | HERBERT CARR                                     |                    | KRISTIN GLAZIER                      |                    | BELINDA BARTON   |             |
|                            |                                                                            |                    |                           | Provider Name                                    |                    | Provider ID                          |                    | Service          |             |
|                            |                                                                            |                    |                           | Request Reason Category                          |                    |                                      |                    |                  |             |
|                            |                                                                            |                    |                           | Disruption Reason                                |                    |                                      |                    |                  |             |
|                            |                                                                            |                    |                           | # of Planaments in last 42                       | h-1                | Discustion Staffing David            |                    | *                |             |
|                            |                                                                            |                    |                           | 0                                                | ns                 | Disruption Starting Partici          | pants              |                  |             |
|                            |                                                                            |                    |                           | Placement Request Notes:                         |                    |                                      |                    |                  |             |
|                            |                                                                            |                    |                           | Youth Questionnaire -                            |                    |                                      |                    |                  |             |
|                            |                                                                            |                    |                           | 1. Does Youth/Teen have set                      | ual acting out     | behaviors?                           |                    | Never            | ×           |
|                            |                                                                            |                    |                           | 2. Does the Youth/Teen have                      | gang ties or a     | ffiliations?                         |                    | No               |             |
|                            |                                                                            |                    |                           | 3. Does the youth require tra                    | nsportation?       |                                      |                    | Daily            |             |
|                            |                                                                            |                    |                           | 4. Does the youth require a                      | GBTQ placeme       | ent?                                 |                    | No               |             |
|                            |                                                                            |                    |                           | 5. Does the youth use drugs                      | 1                  |                                      |                    | Never            |             |
|                            |                                                                            |                    |                           | <ol> <li>Does the youth participate</li> </ol>   | in extracurricu    | alar or community activities?        |                    | Ves              |             |
|                            |                                                                            |                    |                           | 7. Is youth required to visit v                  | ith bio-parents    | \$?                                  |                    | Ves              |             |
|                            |                                                                            |                    |                           | <ol> <li>Is youth required to visit y</li> </ol> | ith pre-adopt/     | quardianship prospects?              |                    | No               |             |
|                            |                                                                            |                    |                           | 9. Does youth have allergies                     | (pets)?            |                                      |                    | Ves              |             |
|                            |                                                                            |                    |                           | 10. Does youth have any food                     | allergies/diet     | restrictions?                        |                    | No               |             |
|                            |                                                                            |                    |                           | 11. Does youth have physical                     | limitations or s   | pecial medical needs?                |                    | No               | 10          |
|                            |                                                                            |                    |                           | 12. Does the youth have a chi                    | ld or is expection | ng?                                  |                    | No               |             |
|                            |                                                                            |                    |                           | 13. Does youth have medical                      | imitations that    | require assistance?                  |                    | No               |             |
|                            |                                                                            |                    |                           | 14. Does the youth require re                    | igious accomm      | nodations?                           |                    | Unknown          | 100         |
|                            |                                                                            |                    |                           | 15. Does youth have any nem                      | fing legal issue   | </td <td></td> <td>No</td> <td></td> |                    | No               |             |
|                            |                                                                            |                    |                           | 16 Is the youth verbally apon                    | esive (nursing     | shouting velling)?                   |                    | No               | 10          |
|                            |                                                                            |                    |                           | 17. Is unoth physically approx                   | live (tantour +    | brow objects, bits12                 |                    | No               |             |
|                            |                                                                            |                    |                           | 18 Does youth have developed                     | nental delaw?      | and and eres in the                  |                    | No               | 123         |
|                            |                                                                            |                    |                           | 10. Does youth have develop                      | living skills (in  | Cleaning spoking washing clot        | has ate 17         | NO               | 101         |
|                            |                                                                            |                    |                           |                                                  | iving skills (le.  | creating, cooking, washing clot      | nea, etc.J:        | Yes              |             |
|                            | Cancel                                                                     | Place              | ement Matching            | Placement Efforts History                        |                    | Save                                 |                    | Submit           |             |
|                            |                                                                            |                    |                           |                                                  |                    |                                      |                    |                  |             |

Figure 3.4

#### Step 2: Review all placement efforts details.

| Client ID:12345<br>Date of Birth: 0 | 6 Referral ID: NA<br>9/11/ 2010 | Case ID:016341<br>Sex: Male |               | Placement Sum |
|-------------------------------------|---------------------------------|-----------------------------|---------------|---------------|
| Placement Efforts<br>Provider ID    | History<br>Provider Name        | Status                      | Outreach Date | Denial Reason |
| 163413                              | Sammy Ramirez                   | Denied                      | 08/28/2018    | Gender        |
| 710412                              | Angel Pratt                     | Denied                      | 08/28/2018    | Age           |
| 140012                              | Penny Samson                    | Denied                      | 08/28/2018    | Gender        |
|                                     |                                 |                             |               |               |
|                                     |                                 |                             |               |               |
|                                     |                                 |                             |               |               |
|                                     |                                 |                             |               |               |
|                                     |                                 |                             |               |               |

Figure 3.5

# **SECTION 4:** Placement Matching

#### **Performance Objectives**

In this Section, the **Resource Development Specialist (RDS Worker)** will gain confidence in the ability to:

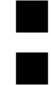

Navigate to Placement Summary screen

Access placement request assignments

View Social Worker Placement Request Form to begin the Placement Matching

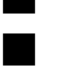

Placement Matching

Placement Efforts

Request Placement Approval

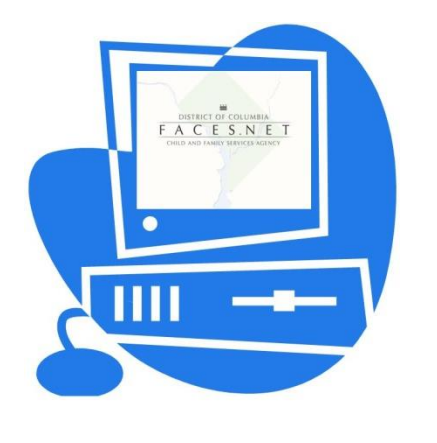

# Aractice Overview

During this exercise example, the RDS Worker will access placement assignments made by the Placement Unit Supervisor. The RDS Worker will review the Social Worker Request Form to begin the Placement Matching process. The placement matching process includes placing the child in the least restrictive foster home which best meets the child needs.

The automated matching process in FACES.NET will identify multiple potential placement providers using an algorithm which includes matching on the following areas at 50% rate:

- Child's Questionnaire responses against the Provider Questionnaire *(via Provider record)* responses
- o Age
- o Gender
- o Vacancy
- o Provider Availability
- o Approved licensed homes
- o School
- 0 Ward

Providers can also be sorted based on Service level, Siblings to be placed together, etc. Please be aware that by checking or unchecking sorting options will determine/impact provider match search results return.

Up to three potentially matched provider homes can be temporarily flagged and placed on Hold status for 24 hours while business/practice details are being discussed and worked through. If a provider home is placed on Hold status, the vacancy rate for that particular home will decrease by one during the hold period. After 24 hours, the Hold flag will automatically discontinue, and the vacancy rate for that particular provider will increase by one.

RDS Workers can directly enter a request for placement. The Placement Unit Supervisory approval will be bypassed, and the administrative assignment will go directly to their workload.

For this example, we will be using the Referral record.

#### My Placement Inbox

After logging in to FACES, the RDS Worker will access their Placement Inbox.

Steps Include:

Step 1: Place the cursor over the **Organizer tab**, then **Click My Tasks**.

Step 2: Select My Placement Inbox to access RDS Worker's placement assignments.

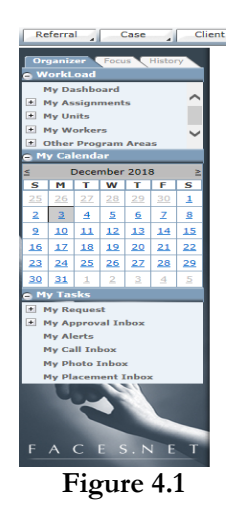

- Step 3: Select **My Placement Inbox** to access all **Social Worker Request Forms** assigned to RDS Worker.
- Step 4: Highlight client placement request record from inset grid.
- Step 5: Click **Show**. *The Social Worker* Request Form will display.

| CHILD                            | AND F            | F COLUM                    | I <mark>BIA</mark><br>Vices agi | ENCY               |              |                |                 |                 |                      | FAC               | E    | S.NET                        |
|----------------------------------|------------------|----------------------------|---------------------------------|--------------------|--------------|----------------|-----------------|-----------------|----------------------|-------------------|------|------------------------------|
| Denotes Required Fields     ** D | enotes Half-Mand | latory Fields # Denotes AF | CARS Fields                     |                    |              |                |                 |                 |                      |                   |      |                              |
| 6 RDS Work                       | er Unassigne     | ed                         | 49 Need Mat                     | ching              | 1 Penc       | ling Approv    | al              | 23 Ap           | pproved/Denied       | 516               | Plac | ed/Exited                    |
| Request Date/Time                | Request<br>Type  | Request Reason             | Client ID                       | Client Name        | Entity<br>ID | Entity<br>Type | Social Worker   | Removal<br>Date | Placement Start Date | RDS Worker        |      | Status                       |
| 12/3/2018 1:25:35 PM             | Planned          | Initial                    | 1166155                         | KEYSHAWN JACKSON   | 795011       | REFERRAL       | HERBERT CARR    |                 | N/A                  | BELINDA BARTON    |      | RDS Worker Unassigned        |
| 12/3/2018 1:13:46 PM             | Planned          | Disruption                 | 1042972                         | ELIJAH HOWARD      | 209237       | CASE           | DARYL<br>TURNER | 09/07/2016      | N/A                  | Select RDS Worker | •    | RDS Worker Unassigned        |
| 11/30/2018 11:57:18 AM           | Planned          | Initial                    | 1091954                         | KARMONY WASHINGTON | 209275       | CASE           | TAWANA BELL     | 04/24/2018      | N/A                  | Select RDS Worker | •    | RDS Worker Unassigned        |
| 11/29/2018 4:27:44 PM            | Planned          | Initial                    | 1166166                         | JENNY LATSON       | 209916       | CASE           | JULIA SYLVAIN   |                 | N/A                  | Select RDS Worker | •    | RDS Worker Unassigned        |
| 11/29/2018 4:04:25 PM            | Emergency        | Initial                    | 1166165                         | RUTH WILLIAMS      | 210053       | CASE           | JULIA SYLVAIN   |                 | N/A                  | Select RDS Worker |      | RDS Worker Unassigned        |
| 11/27/2018 3:14:41 PM            | Emergency        | Disruption                 | 1042972                         | ELIJAH HOWARD      | 209237       | CASE           | AISHA KING      | 09/07/2016      | N/A                  | Select RDS Worker | •    | RDS Worker Unassigned        |
| 1                                |                  |                            |                                 |                    |              |                |                 |                 |                      |                   | Pa   | ge 1 of 1, items 1 to 6 of ( |
|                                  |                  |                            |                                 |                    |              |                |                 |                 | Car                  | Show              | ]    | Save                         |

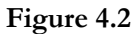

#### **Placement Matching**

This section will review the steps for completing the placement matching process.

Steps include:

After accessing the Social Worker Request Form

Step 1: The RDS Worker will review the Social Worker Request Form, and then click **Placement Matching**. *A listing of potential providers will display*.

| CHILD AND FAI                                 | MILY SERVICES AGENCY                          |                                                                                                    |                                                                                                    |                                                                                                    |                 |                                                                                                    |             |
|-----------------------------------------------|-----------------------------------------------|----------------------------------------------------------------------------------------------------|----------------------------------------------------------------------------------------------------|----------------------------------------------------------------------------------------------------|-----------------|----------------------------------------------------------------------------------------------------|-------------|
| otes Required Fields 😁 Denotes Half-Mandatory | Fields                                        |                                                                                                    |                                                                                                    |                                                                                                    |                 |                                                                                                    |             |
| Client Name: KEYSHAWN<br>Client ID: 1166155   | A JACKSON<br>Referral ID: 795011 Case ID: N/A |                                                                                                    |                                                                                                    |                                                                                                    |                 | New Placeme                                                                                                    | ent Request |
| Include Voided/Denied Placement Reque         | Sex Male                                      |                                                                                                    |                                                                                                    |                                                                                                    |                 |                                                                                                    |             |
| se ID:                                        |                                               | To add new placement request.                                                                                                    | please select 'Ne                                                                                                    | w Placement Request' but                                                                                                    | ton above       |                                                                                                    |             |
| quest Date: 12/3/2018                         | Requestor HERBERT CARR                        | Placement Request Info                                                                                                    | picase seneer rie                                                                                                    | in nacement nequest but                                                                                                    |                 |                                                                                                    |             |
| quest Type: Disposed                          | PDS Arrighted PELINIDA BARTON                 |                                                                                                    |                                                                                                    |                                                                                                    |                 |                                                                                                    |             |
| quest Type. Finited                           | Discovent End                                 | Placement Request Date                                                                                                    |                                                                                                    |                                                                                                    | 11/26/2018      | ded *                                                                                                    |             |
| cement Status Mand Matching                   | r incenteric Line.                            | Placement Type *                                                                                                    |                                                                                                    | Request Type *                                                                                                    |                 | Request Reason *                                                                                                    |             |
| ement status: Need Matching                   |                                               | Paid                                                                                                    |                                                                                                    | Planned                                                                                                    | *               | Initial                                                                                                    |             |
|                                               |                                               | Worker                                                                                                    |                                                                                                    | Supervisor                                                                                                    |                 | RDS Worker                                                                                                    |             |
|                                               |                                               | HERBERT CARR                                                                                                    |                                                                                                    | KRISTIN GLAZIER                                                                                                    |                 | BELINDA BARTON                                                                                                    |             |
|                                               |                                               | Provider Name                                                                                                    |                                                                                                    | Provider ID                                                                                                    |                 | Service                                                                                                    |             |
|                                               |                                               | Request Reason Category                                                                                                    |                                                                                                    |                                                                                                    |                 |                                                                                                    |             |
|                                               |                                               | Discussion Person                                                                                                    |                                                                                                    |                                                                                                    |                 | *                                                                                                    |             |
|                                               |                                               | Disruption Reason                                                                                                    |                                                                                                    |                                                                                                    |                 |                                                                                                    |             |
|                                               |                                               | # of Placements in last 12 mo                                                                                                    | nths                                                                                                    | Disruption Staffing P                                                                                                    | articipants     |                                                                                                    |             |
|                                               |                                               |                                                                                                    |                                                                                                    |                                                                                                    |                 |                                                                                                    |             |
|                                               |                                               | Placement Request Notes:                                                                                                    |                                                                                                    |                                                                                                    |                 |                                                                                                    |             |
|                                               |                                               | Youth Questionnaire *                                                                                                    |                                                                                                    |                                                                                                    |                 |                                                                                                    |             |
|                                               |                                               | Youth Questionnaire + 1. Does Youth/Teen have se                                                                                                    | kual acting out b                                                                                                    | ehaviors?                                                                                                    |                 | News                                                                                                    |             |
|                                               |                                               | Youth Questionnaire + 1. Does Youth/Teen have se 2. Does the Youth/Teen have 3. Does the youth require to                                                                                                    | xual acting out b<br>e gang ties or affi                                                                                                    | ehaviors?<br>iliations?                                                                                                    |                 | Nover<br>No                                                                                                    |             |
|                                               |                                               | Youth Questionnaire - 1. Does Youth/Teen have se 2. Does the Youth/Teen hav 3. Does the youth require tu 4. Does the next the point the point the  | sual acting out be<br>e gang ties or affi<br>ansportation?                                                                                                    | ehaviors?<br>iliations?                                                                                                    |                 | Nover<br>No<br>Daly                                                                                                    |             |
|                                               |                                               | Youth Questionnaire - 1. Does Youth/Teen have se 2. Does the Youth/Teen have 3. Does the youth require tn 4. Does the youth require and                                                                                                    | xual acting out b<br>e gang ties or affi<br>ansportation?<br>LGBTQ placemen                                                                                                    | ehaviors?<br>Illations?<br>tt?                                                                                                    |                 | Never<br>No<br>Daly<br>No                                                                                                    |             |
|                                               |                                               | Youth Questionnaire - 1. Does Youth/Teen have se 2. Does the Youth/Teen have 3. Does the youth require a 4. Does the youth require a 5. Does the youth use drugs 6. Person the youth use drugs 6. Does the youth use drugs 6. Does | xual acting out b<br>e gang ties or affi<br>ansportation?<br>LGBTQ placemen<br>?                                                                                                    | ehaviors?<br>iliations?<br>xt?                                                                                                    |                 | Never<br>No<br>Daily<br>No<br>Fierer                                                                                                    |             |
|                                               |                                               | Youth Questionnaire - 1. Does Youth/Teen have se 2. Does the Youth/Teen have 3. Does the youth require tn 4. Does the youth require a 5. Does the youth use drugs 6. Does the youth participat                                                                                                    | xual acting out b<br>e gang ties or affi<br>ansportation?<br>LGBTQ placemen<br>?<br>e in extracurricula                                                                                                    | ehaviors?<br>iliations?<br>tt?<br>ar or community activities?                                                                                                    |                 | Never<br>No<br>Daly<br>No<br>Never<br>Yes                                                                                                    |             |
|                                               |                                               | Youth Questionnaire • 1. Does Youth/Teen have se 2. Does the Youth/Teen have 3. Does the youth require tr 4. Does the youth require a 5. Does the youth use drugs 6. Does the youth participat 7. Is youth required to visit                                                                                                    | kual acting out b<br>e gang ties or affi<br>ansportation?<br>LGBTQ placemen<br>?<br>e in extracurricula<br>with bio-parents?                                                                                                    | ehaviors?<br>iliations?<br>t?<br>ar or community activities?                                                                                                    |                 | Never<br>No<br>Daly<br>No<br>Yes<br>Yes                                                                                                    |             |
|                                               |                                               | Youth Questionnaire - 1. Does Youth/Teen have se 2. Does the Youth/Teen have 3. Does the youth require ta 4. Does the youth require a 5. Does the youth service 6. Does the youth participat 7. Is youth required to visit 8. Is youth required to visit 9. Does the youth required to visit 9. Does the youth required to vis | kual acting out b<br>e gang ties or affi<br>insportation?<br>LGBTQ placemen<br>?<br>e in extracurricula<br>vith bio-parents?<br>vith pre-adopt/gr                                                                                                    | ehaviors?<br>Iliations?<br>At?<br>ar or community activities?<br>uardianship prospects?                                                                                                    |                 | Hener<br>No<br>Daily<br>No<br>Neer<br>Yes<br>No                                                                                                    |             |
|                                               |                                               | Youth Questionnaire - 1. Does Youth/Teen have se 2. Does the Youth/Teen have 3. Does the youth require tn 4. Does the youth require a 5. Does the youth participat 6. Does the youth participat 7. Is youth required to visit v 8. Is youth required to visit v 9. Does youth have allergies                                                                                                    | xual acting out be<br>e gang ties or affi<br>ansportation?<br>LGBTQ placemen<br>?<br>e in extracurricula<br>vith bio-parents?<br>vith pre-adopt/gr<br>(pets)?                                                                                                    | ehaviors?<br>iliations?<br>tt?<br>ar or community activities?<br>uardianship prospects?                                                                                                    |                 | Hever<br>No<br>Daily<br>No<br>Yes<br>Yes<br>No<br>Yes                                                                                                    |             |
|                                               |                                               | Youth Questionnaire - 1. Does Youth/Teen have se 2. Does the Youth/Teen have 3. Does the youth require to 4. Does the youth require a 5. Does the youth use drug 6. Does the youth use drug 6. Does the youth participat 7. Is youth required to visit 8. Is youth required to visit 9. Does youth have allergies 10. Does youth have any noon                                                                                                    | wal acting out b<br>e gang ties or affi<br>nnsportation?<br>?<br>e in extracurricula<br>with bio-parents?<br>with pre-adopt/g<br>(pets)?<br>I allergies/diet re                                                                                                    | ehaviors?<br>iliations?<br>ar or community activities?<br>uardianship prospects?<br>strictions?                                                                                                    |                 | Never<br>No<br>Daly<br>No<br>Yes<br>Yes<br>No<br>Yes<br>Yes                                                                                                    |             |
|                                               |                                               | Youth Questionnaire - 1. Does Youth/Teen have se 2. Does the Youth/Teen have se 3. Does the youth require tr 4. Does the youth require tr 5. Does the youth require to visit v 6. Does the youth participat 7. Is youth required to visit v 9. Does youth have allergies 10. Does youth have any food 11. Does youth have physical 12.                                                                                                    | sual acting out b<br>e gang ties or aff<br>insportation?<br>GGTQ placemen<br>?<br>e in extracurriculu<br>in extracurriculu<br>th bio-parents?<br>with pre-adopt/g<br>(pets)?<br>a allergies/diet re<br>limitations or sp                                                                                                    | ehaviors?<br>iliations?<br>4?<br>ar or community activities?<br>uardianship prospects?<br>strictions?<br>ecial medical needs?                                                                                                    |                 | Never<br>No<br>Daily<br>No<br>Yes<br>Yes<br>Yes<br>Yes<br>No<br>No                                                                                                    |             |
|                                               |                                               | Youth Questionnaire - 1. Does Youth/Teen have se 2. Does the Youth/Teen have se 3. Does the youth require to 4. Does the youth require a 5. Does the youth use drugs 6. Does the youth participat 7. Is youth required to visit v 8. Is youth required to visit v 9. Does youth have allergies 10. Does youth have any food 11. Does youth have any food 12. Does the youth have any food 13. Does the youth have any food 14. Does the youth have any food 15. Does the youth have any food 16. Does the youth have any food 17. Does youth have any food 18. Does the youth have any food 19. Does the youth have any food 10. Does the youth have any food 10. Does the youth have any food 11. Does the youth have any food 12. Does the youth have any food 13. Does the youth have any food 14. Does the youth have any food 15. Does the youth have any food 16. Does the youth have any food 17. Does the youth have any food 18. Does the youth have any food 19. Does the youth have any food 19. Does the youth have any food 10. Does the youth have any food 10. Does the youth have any food 11. Does youth have any food 12. Does the youth have any food 13. Does the youth have any food 14. Does the youth have any food 15. Does the youth have any food 16. Does the youth have any food 17. Does the youth have any food 18. Does the youth have any food 19. Does the youth have any food 19. Does the youth have any food 19. Does the youth have any food 10. Does the youth have any food 10. Does the youth have an | sual acting out b<br>e gang ties or aff<br>insportation?<br>GBTQ placemen<br>?<br>e in extracurriculu<br>with bio-parents?<br>with pre-adopt/g<br>(gets)?<br>t allergies/diet re<br>limitations or sp<br>lid or is expecting                                                                                                    | ehaviors?<br>iliations?<br>ar or community activities?<br>uardianship prospects?<br>strictions?<br>ecial medical needs?<br>g?                                                                                                    |                 | Never<br>No<br>Daily<br>No<br>Yes<br>No<br>Yes<br>No<br>No<br>No                                                                                                    |             |
|                                               |                                               | Youth Questionnaire - 1. Does Youth/Teen have se 2. Does the Youth/Teen have se 3. Does the youth require ta 4. Does the youth prequire a 5. Does the youth participat 7. Is youth participat 7. Is youth prequired to visit 8. Is youth required to visit 9. Does youth have any food 10. Does youth have mysical 12. Does the youth have a ch 13. Does youth have medical                                                                                                    | sual acting out be<br>e gang ties or affi<br>nnsportation?<br>LGBTQ placemen<br>?<br>e in extracurricult<br>with bio-parents?<br>with pre-adopt/gr<br>(pets)?<br>I altergies/diet re<br>limitations or sp<br>Id or is expecting<br>limitations that n                                                                                                    | ehaviors?<br>Iliations?<br>ar or community activities?<br>uardianship prospects?<br>strictions?<br>ecial medical needs?<br>g?<br>equire assistance?                                                                                                    |                 | Hener<br>Ho<br>Daily<br>Ho<br>Ho<br>Yes<br>Yes<br>Ho<br>Ho<br>Ho<br>Ho<br>Ho                                                                                                    |             |
|                                               |                                               | Youth Questionnaire - 1. Does Youth/Teen have se 2. Does the Youth/Teen have se 3. Does the youth require th 4. Does the youth require a 5. Does the youth participat 7. Is youth prequired to visit v 8. Is youth required to visit v 9. Does youth have allergies 10. Does youth have any hysical 21. Does the youth have medical 13. Does youth have medical 14. Does the youth require re                                                                                                    | sual acting out be<br>e gang ties or affi<br>insiportation?<br>LGBTQ placemen<br>?<br>in extracurriculu<br>with bio-parents?<br>with pre-adopt/g<br>(pets)?<br>It allergies?<br>It allergies?<br>With for is expecting<br>limitations of the start<br>limitations of the start of the<br>limitations that n                                                                                                    | ehaviors?<br>illations?<br>et?<br>uardianship prospects?<br>strictions?<br>ecial medical needs?<br>g?<br>equire assistance?<br>dations?                                                                                                    |                 | Herver       Ho       Daily       Ho       Yes       Yes       Ho       Ho       Ho       Ho       Ho       Ho       Ho       Ho       Ho       Ho       Ho       Ho       Ho       Ho       Ho                                                                                                    |             |
|                                               |                                               | Youth Questionnaire - 1. Does Youth/Teen have se 2. Does the Youth/Teen have se 3. Does the youth require tn 4. Does the youth require a 5. Does the youth participat 7. Is youth participat 7. Is youth participat 7. Is youth participat 7. Does youth have allergies 10. Does youth have allergies 10. Does youth have any foro 11. Does youth have physical 2. Does the youth have redical 14. Does the youth require re 15. Does youth have any pendices 15. Does youth have any pendices 15. Does 15. Doe | sual acting out be<br>e gang ties or affi<br>insportation?<br>GGTC placemen<br>?<br>e nextracurriculu<br>with bio-parents?<br>with pre-adopt/g<br>(pets)?<br>allergies/tiet re<br>limitations that i<br>d or is expecting<br>limitations that i<br>ligious accommo<br>sing legal issues?                                                                                                    | ehaviors?<br>iliations?<br>ar or community activities?<br>uardianship prospects?<br>strictions?<br>ecial medical needs?<br>3?<br>equire assistance?<br>idations?<br>?                                                                                   |                 | Nover       No       Daily       No       Yes       No       Yes       No       No       No       No       No       Unknown       Yes       No       No       No       No       No       No       No       No       No       No       No       No       No       No       No       No       No       No       No       No       No       No       No       No       No       No       No       No       No |             |
|                                               |                                               | Youth Questionnaire -<br>1. Does Youth/Teen have se<br>2. Does the Youth/Teen have se<br>3. Does the youth require tr<br>4. Does the youth require tr<br>5. Does the youth require to<br>6. Does the youth participat<br>7. Is youth required to visit v<br>8. Is youth required to visit v<br>9. Does youth have allergies<br>10. Does youth have any food<br>11. Does youth have any food<br>12. Does the youth have and<br>13. Does youth have medical<br>14. Does youth have anged<br>15. Does youth have anged<br>16. Does youth have anged<br>17. Does youth have anged<br>18. Does youth have anged<br>19. Does youth have anged<br>19. Does youth have anged<br>10. Does youth have anged<br>10. Does youth have anged<br>11. Does youth have anged<br>13. Does the youth require re<br>14. Does the youth require re<br>15. Does youth have anged<br>16. Is the youth verbally aggr                                                                                                    | sual acting out be<br>e gang ties or affi<br>insportation?<br>GGTQ placemen<br>?<br>in estracuriculu<br>(pets)?<br>I allergies/diet re<br>limitations or sp<br>Id or is expecting<br>limitations that n<br>ligijous accommo<br>ding legal issues?                                                                                                    | ehaviors?<br>iliations?<br>ar or community activities?<br>uardianship prospects?<br>estrictions?<br>ecial medical needs?<br>g?<br>equire assistance?<br>dations?<br>?<br>houting. yelling)?                                                             |                 | Never       No       Dally       No       Yes       No       Yes       No       No       No       No       No       No       No       No       No       No       No       No       No       No       No       No       No       No       No       No       No       No       No       No                                                                                                    |             |
|                                               |                                               | Youth Questionnaire - 1. Does Youth/Teen have se 2. Does the Youth/Teen have se 3. Does the youth require to 4. Does the youth require to 5. Does the youth require to visit v 6. Does the youth participat 7. Is youth required to visit v 9. Does youth have and for 10. Does youth have and for 11. Does youth have and for 12. Does the youth have and for 13. Does youth have and for 14. Does youth have and for 15. Does youth have and for 16. Does youth have and for 17. Is youth have and pages 17. Is youth verbally aggres 17. Is youth paysically aggres 17. Is youth paysical pays 17. Is yout | sual acting out b<br>e gang ties or aff<br>insportation?<br>(GBTQ placemen<br>?<br>e in extracurricula<br>with bio-parents?<br>(pets)?<br>I allergies/diet re<br>limitations or sp<br>all dor is expecting<br>limitations that n<br>ligious accommo<br>ligious accommo<br>service (cursing, st<br>silve (cursing, st<br>silve (cursing, st                                                                                                    | ehaviors?<br>iliations?<br>ar or community activities?<br>uardianship prospects?<br>strictions?<br>ecial medical needs?<br>g?<br>equire assistance?<br>dations?<br>?<br>houting. yelling)?<br>row objects. hits)?                                       |                 | News<br>No<br>No<br>No<br>No<br>No<br>No<br>No<br>No<br>No<br>No<br>No<br>No<br>No                                                                                                    |             |
|                                               |                                               | Youth Questionnaire - 1. Does Youth/Teen have se 2. Does the Youth/Teen have se 3. Does the youth require at 4. Does the youth require at 5. Does the youth participat 7. Is youth prequired to visit v 8. Is youth nequired to visit v 9. Does youth have any food 10. Does youth have medical 14. Does the youth have medical 14. Does the youth have medical 15. Does youth have medical 16. Does youth have medical 17. Is youth have medical 18. Does youth have medical 19. Does youth have medical 19. Does youth have medical 19. Does youth have medical 10. Does youth have medical 10. Does youth have medical 11. Does the youth verbally aggre 12. Is youth hypisially aggre 13. Does youth have develop                                                                                                    | sual acting out be<br>e gang ties or affi<br>nnsportation?<br>LGBTQ placemen<br>?<br>in extracurriculu<br>with bio-parents?<br>with pre-adopt/gr<br>(pets)?<br>I altergies/diet re<br>initiations or the<br>limitations of the<br>limitations of the<br>limitations of the<br>limitations of the<br>limitations of the<br>limitations of the<br>limitations of the<br>limitations of the<br>limitations of the<br>seve (cursing, st<br>seve (cursing, st<br>seve (cursing, seve (cursing, | ehaviors?<br>Illations?<br>ar or community activities?<br>uardianship prospects?<br>strictions?<br>ecial medical needs?<br>g?<br>equire assistance?<br>dations?<br>?<br>houting, yelling)?<br>row objects, hits?                                        |                 | Hever       Ho       Dally       Ho       Yes       Yes       No       Yes       Ho       Ho       Ho       Ho       Ho       Ho       Ho       Ho       Ho       Ho       Ho       Ho       Ho       Ho       Ho       Ho                                                                                                    |             |
|                                               |                                               | Youth Questionnaire - 1. Does Youth/Teen have se 2. Does the youth require ta 4. Does the youth require ta 5. Does the youth prequire a 5. Does the youth ave drugs 6. Does the youth participat 7. Is youth ave alregies 10. Does youth have alregies 10. Does youth have any foor 11. Does youth have medical 12. Does the youth have medical 13. Does youth have medical 14. Does the youth have medical 15. Does youth have medical 16. Is the youth verbily aggre 17. Is youth have largeis 18. Does youth have develop 19. Does youth have develop 19. Does youth have develop 10. Does youth have develop 10. Does youth have develop 10. Does youth have develop 10. Does youth practice daily                                                                                                    | sual acting out be<br>e gang ties or affi<br>ninsportation?<br>LIGBTQ placemen<br>?<br>in extracurriculu<br>with bio-parents?<br>with pre-adopt/gr<br>(pets)?<br>I altergies/diet re<br>limitations or sp<br>lid or is expecting<br>limitations that no<br>ling legal issues?<br>Stave (cursing, sh<br>ssive (cursing, sh<br>ssive (cursing, ssive)<br>ssive (cursing, ssive)                                                                                                    | ehaviors?<br>Iliations?<br>ar or community activities?<br>uardianship prospects?<br>strictions?<br>ecial medical needs?<br>g?<br>equire assistance?<br>dations?<br>2<br>hounoting, yelling)?<br>row objects, hits)?                                     | clothes, etc.)? | Hever<br>Fio<br>Daily<br>No<br>New<br>Yes<br>No<br>Yes<br>No<br>No<br>No<br>No<br>No<br>No<br>No<br>No<br>No<br>No                                                                                                    |             |
| Cancel                                        | Placement Matching                            | Youth Questionnaire -           1         Does Youth/Teen have se           2         Does the Youth/Teen have se           3         Does the youth require ta           4         Does the youth require and           5         Does the youth participat           6         Does the youth participat           7         Is youth required to visit v           8         Does youth have allergies           10         Does youth have any foor           11         Does youth have modical           12         Does the youth require re           13         Does youth have medical           14         Does youth have medical           15         Does youth have medical           16         Does youth have medical           17         Is youth physically aggres           18         the youth verbally aggres           19         Does youth practice daily                                                                                                    | sual acting out be<br>e gang ties or affi<br>nniportation?<br>LGBTQ placemen<br>?<br>in extracurriculu<br>with bio-parents?<br>with pre-adopt/g<br>(pets)?<br>It allergies/diet re<br>limitations that<br>di or is expecting<br>limitations that<br>ligious accommo<br>ding legal issues?<br>essive (cursing, st<br>aive (fantrum, thr<br>mental delays?<br>living skills (ie, Cl                                                                                                    | ehaviors?<br>iliations?<br>tt?<br>ar or community activities?<br>uardianship prospects?<br>strictions?<br>ecial medical needs?<br>g?<br>equire assistance?<br>sdations?<br>y<br>houting. yellingj?<br>row objects. hitsj?<br>leaning. cooking. washing. | clothes, etc.)? | Hever<br>Fio<br>Daily<br>Ho<br>Fio-<br>Fio-<br>Fio<br>Fio<br>Fio<br>Fio<br>Fio<br>Fio<br>Fio<br>Fio                                                                                                    |             |

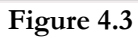

Step 2: *Optional:* The RDS Worker will have the option of placing up to three provider homes on hold status by checking the **Hold** checkbox by the Provider's Info, and click **Confirm Holds** to save. *Providers can only remain on hold status for 24 hours. After 24 hours, the hold status will automatically delete.* 

| D<br>C                   | ISTRICT OF                                                                                                    | COLUM<br>MILY SERV      | BIA<br>Vices Age                                                                    | NCY                          |      |                                                                       |                    |               |                                    | FAC                       | ES.NET     |
|--------------------------|----------------------------------------------------------------------------------------------------|-------------------------|-------------------------------------------------------------------------------------|------------------------------|------|-----------------------------------------------------------------------|--------------------|---------------|------------------------------------|---------------------------|------------|
| notes Required F         | ields •• Denotes Half-Mandatory                                                                                            | / Fields + Denotes AFC  | ARS Fields                                                                          |                              |      |                                                                       |                    |               |                                    |                           |            |
| Client Nar<br>JACKSON    | ne: KEYSHAWN                                                                                                    | Placement Sur           | nmary<br>8/2006                                                                     | Placement<br>Type:           | Paid | ٣                                                                     | Request<br>Reason: | Initial       | ٣                                  | Date Placement<br>Needed: | 11/26/2018 |
| Age: 12<br>School: Br    | ent Elementary School                                                                                                    | Sex: Male<br>Home Ward: |                                                                                     | Provider<br>ID:              |      |                                                                       | ٩                  | Service:      | Room & Board/Safe Haven            |                           | ٩          |
| Attending:<br>Grade: Gra | Yes<br>ade 6<br>Annie Peanutz Pineannie                                                                                    | Health Details:         |                                                                                     | ☑ Available ☑ Vacancy        |      | Age<br>Gender                                                         | Lead Inspection    | SOY Group Hor | Siblings in Care Ward of Residence | School     Interval       | Search     |
| Anergies:                | Apple, realious, rineapple                                                                                                 |                         |                                                                                     |                              |      |                                                                       |                    |               |                                    |                           |            |
| SELECT                   | PROVIDER INFO                                                                                                    |                         |                                                                                     |                              |      |                                                                       |                    | HOLD          | 1                                  |                           |            |
|                          | Agency:<br>Provider Type: CFSA Foster H<br>License Capacity: 1<br>Sibling in Care: N                                       | Homes                   | Provider Name: ZOF<br>Hold: 0<br>License Exp Date: 29<br>Lead Inspection: N         | RITA CARRINGTON              |      | %Match: 86.79<br>Occupied: 0/1<br>School: 1.3 miles<br>Map It         |                    | $\checkmark$  | Provider Details                   | Placemen                  | t Efforts  |
|                          | Provider Category: Non-Cont                                                                                                | tracted                 |                                                                                     |                              |      |                                                                       |                    |               |                                    |                           |            |
|                          | Agency: NCCF<br>Provider Type: CFSA Foster H<br>License Capacity: 1<br>Sibling in Care: N<br>Provider Category: Contracter | Homes                   | Provider Name: MA<br>ARCHER<br>Hold: 0<br>License Exp Date: 3<br>Lead Inspection: N | LCOLM AND KESIAH<br>L-DEC-18 |      | %Match: 86.79<br>Occupied: 0/1<br>School: 11.4 miles<br><u>Map It</u> |                    |               | Provider Details                   | Placemen                  | t Efforts  |
|                          | Agency:<br>Provider Type: CFSA Foster H<br>License Capacity: 2<br>Sibling in Care: N<br>Provider Category: Non-Com         | Homes<br>tracted        | Provider Name: WIL<br>Hold: 0<br>License Exp Date: 00<br>Lead Inspection: N         | LIS MITCHELL<br>5-JUN-20     |      | %Match: 84.91<br>Occupied: 1/2<br>School: 1.5 miles<br><u>Map It</u>  |                    |               | Provider Details                   | Placemen                  | t Efforts  |
|                          | Agency:                                                                                                    |                         | Provider Name: CLA                                                                  | RENCE AND ADRIEN             | INE  | %Match: 83.02                                                         |                    |               |                                    |                           |            |

Figure 4.4

Step 3: Select **Placement Efforts** to document details concerning outreach efforts or attempts toward placing a child with a placement provider home.

#### Notes:

- Click on Map It to view a location map of the provider's home.
- Additional details pertaining to the provider is also available
- Click on provider's name for additional provider information and information on children currently placed in the home.
- Known Providers who may not show in placement Matching return, can be accessed by entering the provider's ID number in the **Provider ID** field, then click **Search**.

Step 4: Enter details on the **Placement Efforts** screen.

- Step 5: Click **Save** to save data.
- Step 6: Click **Close** to close the screen.

| I <b>strict of</b><br>Hild and Fa | COL       | L <b>umbia</b><br>Services agei | NCY                             |                     |       | FACES.NET                 |
|-----------------------------------|-----------|---------------------------------|---------------------------------|---------------------|-------|---------------------------|
| elds 🚥 Denotes Half-Mandato       | ry Fields |                                 |                                 |                     |       |                           |
| e: KEYSHAWN                       | Р         | Placement Efforts               |                                 |                     |       | Date Placement 11/26/2018 |
|                                   | Date      | Agency Name                     | Туре                            | Last Name Stat      | tus 🔨 |                           |
|                                   | Sex:      |                                 |                                 |                     | ~     |                           |
| nt Elementary School              | Home      |                                 |                                 |                     |       |                           |
| Yes                               | Healt     | Provider ID                     | Provider Name                   | Provider Type       |       |                           |
| de 6                              |           | 10033290                        | ZORITA CARRINGTON               | CFSA/Non-Contracted |       | School Search             |
| pple,Peanuts,Pineapple            |           | Provider Address                |                                 | Ward #              |       | :e 🗆 Interval             |
|                                   | _         | 639 I. Washington District of G | Columbia 20003                  | 6                   |       |                           |
|                                   |           | Agency                          | License Type                    | Outreach Date *     |       |                           |
| PROVIDER INFO                     |           |                                 | Regular                         | 12/5/2018           |       |                           |
| Agency:                           |           | <b>C</b> • •                    |                                 |                     |       |                           |
| Provider Type: CFSA Foster        | Homes     | Accepted                        | v Deni                          | al Reason(s)        | -     |                           |
| Cit line in Court N               |           | Accelea                         |                                 |                     |       | Placement Efforts         |
| Sibling in Care: N                |           | Justification                   | Refe                            | rral Reason         |       |                           |
| Provider Category: Non-Co         | nuactec   |                                 |                                 |                     |       |                           |
| Agency: NCCF                      |           |                                 |                                 |                     |       |                           |
| Provider Type: CESA Foster        | Homes     |                                 |                                 |                     |       |                           |
| License Capacity: 1               |           |                                 |                                 | Close               | Save  | Placement Efforts         |
| Sibling in Care: N                |           |                                 |                                 |                     | Sure  |                           |
| Provider Category: Contrac        | ted       |                                 |                                 |                     |       |                           |
| Agency:                           |           |                                 |                                 |                     |       |                           |
| Provider Type: CFSA Foster        | Homes     |                                 |                                 |                     |       |                           |
| License Capacity: 2               |           |                                 |                                 |                     |       | Placement Efforts         |
| Sibling in Care: N                |           |                                 |                                 |                     |       |                           |
| Provider Category: Non-Co         | ntracted  |                                 |                                 |                     |       |                           |
| Agency:                           |           | Provider Name: CLAR             | ENCE AND ADRIENNE %Match: 83.02 |                     |       |                           |

Figure 4.5

- Step 7: Click **Select** by placing a check in the box to select the provider home for placement.
- Step 8: Click **Placement Approval**. The placement request will be automatically sent to Placement Unit Supervisors Inbox for approval.

| **          | DISTRICT OF                                                                                                    | COLUM                   | IBIA<br>Vices Age                                                                   | NCY                                             |                                                                         |                    |                      |                                        | FΑC                       | ES.N             | ΕT      |
|-------------|----------------------------------------------------------------------------------------------------|-------------------------|-------------------------------------------------------------------------------------|-------------------------------------------------|-------------------------------------------------------------------------|--------------------|----------------------|----------------------------------------|---------------------------|------------------|---------|
| notes Requi | red Fields 🚥 Denotes Half-Mandato                                                                                     | ory Fields + Denotes Af | CARS Fields                                                                         |                                                 |                                                                         |                    |                      |                                        |                           |                  |         |
| Client      | Name: KEYSHAWN<br>50N                                                                                                 | Placement S             | Immary                                                                              | Placement<br>Type:                              | Paid                                                                    | Request<br>Reason: | Initial              | ٣                                      | Date Placement<br>Needed: | 11/26/2018       |         |
| Age: Schoo  | 12<br>I: Brent Elementary School                                                                                      | Sex: Male<br>Home Ward: | 10/2000                                                                             | Provider<br>ID:                                 |                                                                         | ٩                  | Service:             | Room & Board/Safe Haven                |                           |                  | ٩       |
| Grade       | : Grade 6<br>ies: Apple,Peanuts,Pineapple                                                                             | Health Details:         |                                                                                     | <ul><li>✓ Available</li><li>✓ Vacancy</li></ul> | ☑ Age<br>☑ Gender                                                       | Lead Inspection    | □ SOY<br>□ Group Hon | Siblings in Care Nes Ward of Residence | School Interval           | Search           |         |
| SELE        | CT PROVIDER INFO                                                                                                    |                         |                                                                                     |                                                 |                                                                         |                    | HOLD                 |                                        |                           |                  |         |
|             | Agency:<br>Provider Type: CFSA Foster<br>License Capacity: 1<br>Sibling in Care: N<br>Provider Category: Non-Cc       | r Homes<br>ontracted    | Provider Name: ZO<br>Hold: 0<br>License Exp Date: 2<br>Lead Inspection: N           | RITA CARRINGTON<br>9-AUG-19                     | %Match: 86.79<br>Occupied: 0/1<br>School: 1.3 miles<br><u>Map.It</u>    |                    |                      | Provider Details                       | Placeme                   | ent Efforts      |         |
|             | Agency: NCCF<br>Provider Type: CFSA Foster<br>License Capacity: 1<br>Sibling in Care: N<br>Provider Category: Contrac | r Homes                 | Provider Name: MA<br>ARCHER<br>Hold: 0<br>License Exp Date: 3<br>Lead Inspection: N | LCOLM AND KESIAI<br>1-DEC-18                    | H %Match: 86.79<br>Occupied: 0/1<br>School: 11.4 miles<br><u>Map It</u> |                    |                      | Provider Details                       | Placeme                   | ent Efforts      |         |
|             | Agency:<br>Provider Type: CFSA Foster<br>License Capacity: 2<br>Sibling in Care: N<br>Provider Category: Non-Cc       | r Homes<br>ontracted    | Provider Name: WII<br>Hold: 0<br>License Exp Date: 0<br>Lead Inspection: N          | LIS MITCHELL<br>5-JUN-20                        | %Match: 84.91<br>Occupied: 1/2<br>School: 1.5 miles<br><u>Map.It</u>    |                    |                      | Provider Details                       | Placeme                   | ent Efforts      |         |
|             | Agency:<br>Provider Type: CFSA Foster H<br>License Capacity: 2<br>Sibling in Care: N<br>Provider Category: Non-Con    | Homes                   | Provider Name: JEFFF<br>Hold: 0<br>License Exp Date: 26-<br>Lead Inspection: N      | IEY BLACK<br>FEB-20                             | %Match: 75.47<br>Occupied: 0/2<br>School: 2.5 miles<br><u>Map.It</u>    |                    |                      | Provider Details                       | Placemen                  | it Efforts       |         |
| 4           | 1 2 3 4 5 • • Pa                                                                                                    | age size: 10 🔻          |                                                                                     |                                                 |                                                                         |                    |                      |                                        |                           | 49 items in 5    | i pages |
|             |                                                                                                    |                         |                                                                                     |                                                 |                                                                         |                    |                      | Canc                                   | el Placement App          | oroval Confirm I | Holds   |
|             |                                                                                                    |                         |                                                                                     |                                                 |                                                                         |                    |                      |                                        |                           |                  | >       |

Figure 4.6

- Step 9: Select **Request** to request approval.
- Step 10: Click **OK**.
- Step 11: Click **Close**.

| * DI             | Approval                    |                |                                  |                                |
|------------------|-----------------------------|----------------|----------------------------------|--------------------------------|
| СН               | Requesting Worker           | Request Date   | Approve/Deny/Send Back<br>Worker | Approve/Deny/Send Back<br>Date |
| s Required Field | BELINDA BARTON              |                |                                  |                                |
| lient Name:      |                             |                |                                  |                                |
| KSON             |                             |                |                                  |                                |
| e: 12            |                             |                |                                  |                                |
| ool: Brent       |                             |                |                                  |                                |
| Attending: Ye    | Requesting Worker           |                | Requesting Date                  |                                |
| ade: Grade       | BELINDA BARTON              |                | Wednesday, December 05, 20       | 18                             |
| Allergies: App   | Approving Worker:           |                | Approving Date:                  |                                |
| _                | BARTON , BELINDA - Child In | nformatior 🔻   |                                  |                                |
| CELECT D         |                             |                | Reason                           |                                |
| SELECT P         | Request Deny Approv         | /e 🗆 Send Back |                                  | v                              |
| P                | Comments                    |                |                                  |                                |
|                  |                             |                |                                  |                                |
| Si               |                             |                |                                  |                                |
| Pi               |                             |                |                                  |                                |
| A                |                             |                |                                  | Close Ok                       |
|                  |                             |                |                                  |                                |
| P                |                             |                |                                  |                                |
| L Li             | <                           |                |                                  |                                |

Figure 4.7

# SECTION 5: Placement Approval

#### **Performance Objectives**

In this Section, the Placement Unit Supervisor will gain confidence in the ability to:

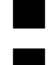

Access Placements Pending Approval

Approve/Deny Placement Requests

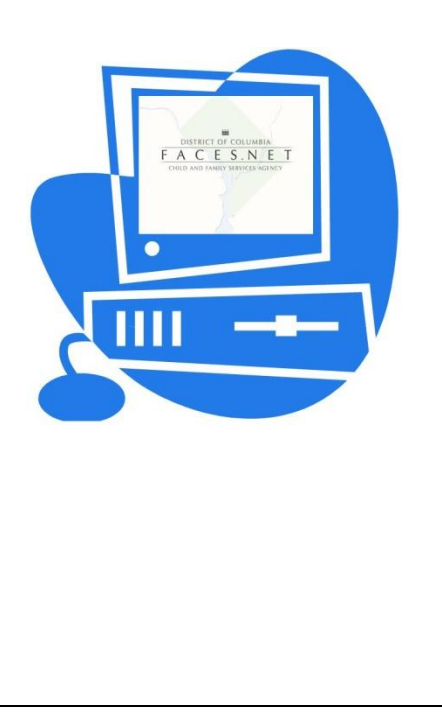

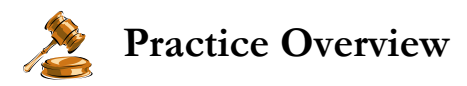

During this exercise example, the Placement Unit Supervisor will approve or deny placement request sent by the RDS Worker.

#### My Placement Inbox

After logging in to FACES, the Placement Unit Supervisor will access the Placement Inbox.

Steps Include:

- Step 1: Place the cursor over the **Organizer tab**, then **Click My Tasks**.
- Step 2: Select **My Placement Inbox** to access the placement request for approval from RDS Worker.

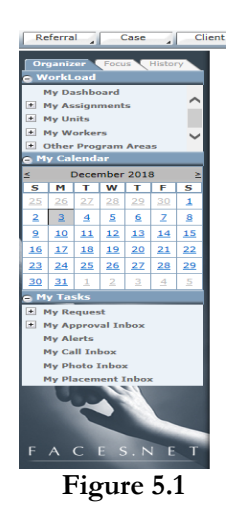

Step 3: Click on the **Pending Approval** box.

| CHILD                              | ICT OF C<br>and fami       | OLUMBIA<br>Ly service     | S AGEN    | εv               |           |                   |               |              | FACES                | .NET                     |
|------------------------------------|----------------------------|---------------------------|-----------|------------------|-----------|-------------------|---------------|--------------|----------------------|--------------------------|
| Denotes Required Fields ** Den     | notes Half-Mandatory Field | s + Denotes AFCARS Fields |           |                  |           |                   |               |              |                      |                          |
| 1 Need Matching 1 Pending Approval |                            |                           |           |                  |           | 0 Approved/Denied |               |              | 0 Placed/Exited      |                          |
| Request Date/Time                  | Request Type               | Request Reason            | Client ID | Client Name      | Entity ID | Entity Type       | Social Worker | Removal Date | Placement Start Date | Status                   |
| 12/3/2018 1:25:35 PM               |                            |                           |           | KEYSHAWN JACKSON |           |                   | HERBERT CARR  |              |                      | Pending Approval         |
| 1                                  |                            |                           |           |                  |           |                   |               |              | Page 1               | of 1, items 1 to 1 of 1. |
|                                    |                            |                           |           |                  |           |                   |               |              | Cancel               | Show                     |

Figure 5.2

Step 4: Highlight placement request that requires approval.

- Step 5: Select Show.
- Step 6: Review Placement Request details

#### Step 7: Click **Placement Matching**.

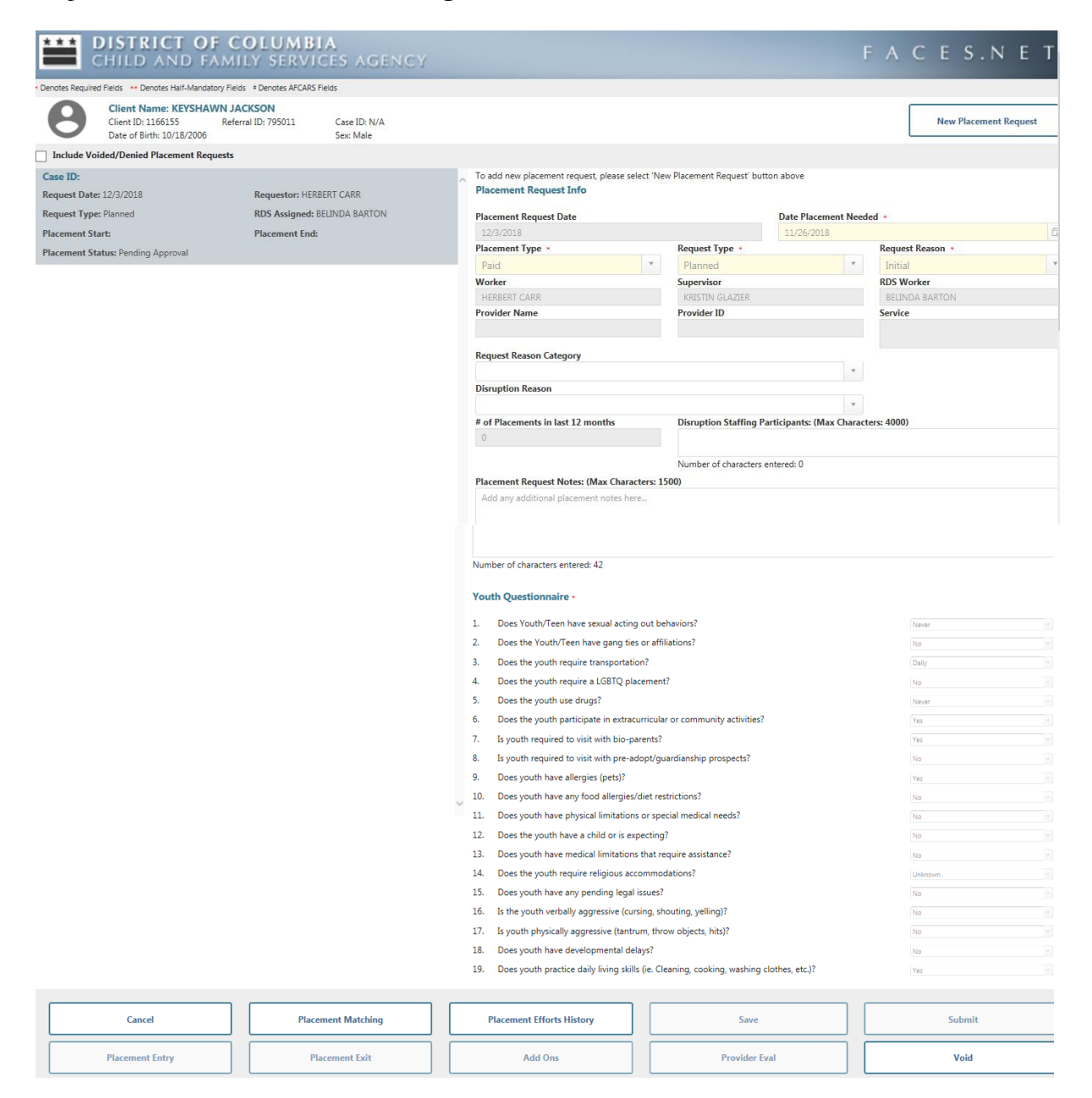

Figure 5.3

#### Step 8: Select Placement Approval.

| lient Nan<br>ACKSON                   | ne: KEYSHAWN Placer                                                                      | nent Summary                                                      | Placement<br>Type:                              | id                                                                | • Request<br>Reason: | Initial      | ٣                                                               | Date Placement<br>Needed: | 11/26/2018  |
|---------------------------------------|------------------------------------------------------------------------------------------|-------------------------------------------------------------------|-------------------------------------------------|-------------------------------------------------------------------|----------------------|--------------|-----------------------------------------------------------------|---------------------------|-------------|
| ge: 12<br>:hool: Bri                  | Date of Bir<br>Sex: Male<br>ent Elementary School Home War                               | th: 10/18/2006                                                    | Provider<br>ID:                                 |                                                                   |                      | Service: Roo | om & Board/Safe Haven                                           |                           |             |
| ttending:<br>rade: Gra<br>llergies: / | Yes Health Det<br>ade 6<br>Apple,Peanuts,Pineapple                                       | ails:                                                             | <ul><li>✓ Available</li><li>✓ Vacancy</li></ul> | ☑ Age<br>☑ Gender                                                 | Lead Inspection      | Group Homes  | <ul> <li>Siblings in Care</li> <li>Ward of Residence</li> </ul> | School Interval           | Search      |
|                                       | PROVIDER INFO                                                                            |                                                                   |                                                 |                                                                   |                      | HOLD         |                                                                 |                           |             |
| ELECT                                 |                                                                                          |                                                                   |                                                 |                                                                   |                      |              |                                                                 |                           |             |
| ELECT                                 | Agency:                                                                                  | Provider Name:                                                    | ZORITA CARRINGTON                               | %Match: 86.79                                                     | )                    |              |                                                                 |                           |             |
| ELECT                                 | Agency:<br>Provider Type: CFSA Foster Homes                                              | Provider Name:<br>Hold: 0                                         | ZORITA CARRINGTON                               | %Match: 86.7<br>Occupied: 0/1                                     | )                    |              |                                                                 |                           |             |
| ELECT                                 | Agency:<br>Provider Type: CFSA Foster Homes<br>License Capacity: 1                       | Provider Name:<br>Hold: 0<br>License Exp Date                     | ZORITA CARRINGTON<br>1: 29-AUG-19               | %Match: 86.7!<br>Occupied: 0/1<br>School: 1.3 mi                  | les                  |              | Provider Details                                                | Placem                    | ent Efforts |
| SELECT                                | Agency:<br>Provider Type: CFSA Foster Homes<br>License Capacity: 1<br>Sibling in Care: N | Provider Name:<br>Hold: 0<br>License Exp Date<br>Lead Inspection: | ZORITA CARRINGTON<br>e: 29-AUG-19<br>N          | %Match: 86.7!<br>Occupied: 0/1<br>School: 1.3 mi<br><u>Map It</u> | )<br>les             |              | Provider Details                                                | Placem                    | ent Efforts |

Figure 5.4

#### Step 9: Select **Approve.**

#### Step 10: Click **Ok**.

| D<br>CI                                  | ISTRICT OF                                                                                                    | C (              | DLUMBIA<br>Y Services ac                                               | GENCY                         |                                                          |                                | FAC              | ES.NET                 |
|------------------------------------------|----------------------------------------------------------------------------------------------------|------------------|------------------------------------------------------------------------|-------------------------------|----------------------------------------------------------|--------------------------------|------------------|------------------------|
| es Required F                            | ields 🔹 Denotes Half-Mandatory                                                                                     | Fields           | * Denotes AFCARS Fields                                                |                               |                                                          |                                |                  |                        |
| Client Nar                               | ne: KEYSHAWN                                                                                                    | P                | Approval                                                               |                               |                                                          |                                | Date Placement   | 11/26/2018             |
| JACKSON                                  |                                                                                                    | Date             | Requesting Worker                                                      | Request Date                  | Approve/Deny/Send Back<br>Worker                         | Approve/Deny/Send Back<br>Date | Needed:          |                        |
| Age: 12<br>School: Br                    | ent Elementary School                                                                                              | Sex:<br>Home     | BARTON BELINDA                                                         | 12/5/2018 4:00:44 PM          | BARTON , BELINDA - Child Informa                         | Wednesday, December 05, 2018   |                  |                        |
| Attending:<br>Grade: Gra<br>Allergies: J | Yes<br>ade 6<br>Apple,Peanuts,Pineapple                                                                            | Healt            |                                                                        |                               |                                                          |                                | School           | Search                 |
| SELECT                                   | PROVIDER INFO                                                                                                    |                  | Requesting Worker<br>BARTON BELINDA                                    |                               | Requesting Date<br>12/5/2018 4:00:44 PM                  |                                |                  |                        |
| <b>V</b>                                 | Agency:<br>Provider Type: CFSA Foster H<br>License Capacity: 1<br>Sibling in Care: N<br>Provider Category: Non-Con | lomes<br>tractec | Approving Worker<br>BARTON , BELINDA - Child In<br>Request Deny Approv | formatior ▼<br>re □ Send Back | Approving Date<br>Wednesday, December 05, 2018<br>Reason | v                              | Placet           | ment Efforts           |
|                                          |                                                                                                    |                  | Comments                                                               |                               |                                                          |                                |                  |                        |
|                                          |                                                                                                    |                  |                                                                        |                               |                                                          |                                | Cancel Placement | Approval Confirm Holds |
|                                          |                                                                                                    |                  |                                                                        |                               |                                                          | Close Ok                       |                  |                        |
|                                          |                                                                                                    |                  | <                                                                      |                               |                                                          | >                              |                  |                        |

Figure 5.5

Placement Unit Supervisor will be able access all Approved/Denied placement requests

#### Navigate back to My Placement Inbox

- Step 1: Click **Approved/Denied** box.
- Step 2: Highlight placement recently approved.
- Step 3: Click **Show**.

| CHILD                          | ICT OF C                    |                         | A C E S.N | ΕТ               |           |             |               |              |                      |                 |
|--------------------------------|-----------------------------|-------------------------|-----------|------------------|-----------|-------------|---------------|--------------|----------------------|-----------------|
| Denotes Required Fields     Pe | notes Half-Mandatory Fields | * Denotes AFCARS Fields |           |                  |           |             |               |              |                      |                 |
| 1 Need Matching                |                             |                         | 0 Pendi   | ng Approval      |           | 1 Approved/ | Denied        |              | 0 Placed/Exited      |                 |
| Request Date/Time              | Request Type                | Request Reason          | Client ID | Client Name      | Entity ID | Entity Type | Social Worker | Removal Date | Placement Start Date | Status          |
| 12/3/2018 1:25:35 PM           | Planned                     |                         |           | KEYSHAWN JACKSON |           |             |               |              |                      |                 |
| 1                              |                             |                         |           |                  |           |             |               |              | Page 1 of 1, it      | ems 1 to 1 of 1 |
|                                |                             |                         |           |                  |           |             |               |              | Cancel               | Show            |

Figure 5.6

# SECTION 6: Placement Entry

#### **Performance Objectives**

In this Section, the Reconciliation Unit worker will gain confidence in the ability to:

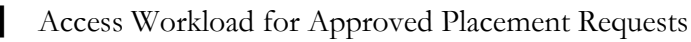

Enter Child in Placement

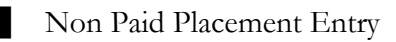

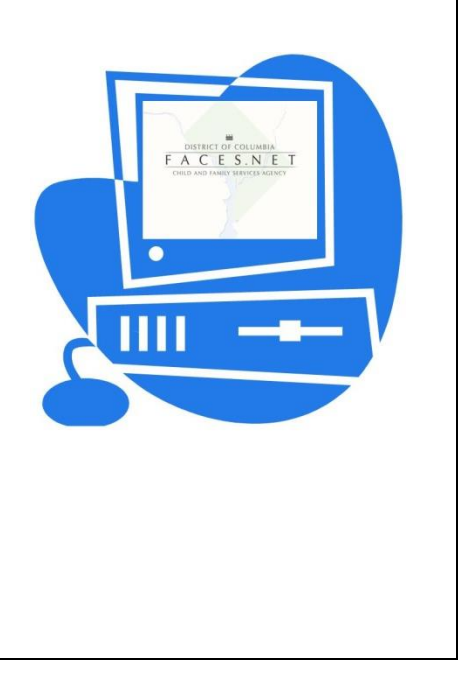

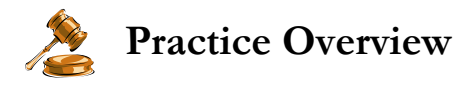

During this exercise example, the Reconciliation Unit worker will place a child with a provider.

#### **Email Notification**

After logging in to FACES, the Reconciliation Unit worker will receive an email notification once a placement request has been approved by the Placement Unit Supervisor.

The Reconciliation Unit worker will access the placement assignment via their Workload. An Administrative Assignment with Case and Client information will show in workload.

Steps Include:

Step 4: Place the cursor over the **Organizer tab**, then Click **My Assignments**.

Step 5: Highlight client record for placement entry.

Step 6: Click Show.

| Administratio | D D I E I                                                                                      |                   | 4                                                                                                    |                                                                                                    |                                                                                                    |                                                                                                    |                                                                                                    | Case                                                                                                    | ~                                                                                                    | Go Logout  |
|---------------|------------------------------------------------------------------------------------------------|-------------------|----------------------------------------------------------------------------------------------------|----------------------------------------------------------------------------------------------------|----------------------------------------------------------------------------------------------------|----------------------------------------------------------------------------------------------------|----------------------------------------------------------------------------------------------------|----------------------------------------------------------------------------------------------------|----------------------------------------------------------------------------------------------------|------------|
|               | on 🙂 Data Exchange                                                                             | 🙂 🔍 Workload Tr   | ansfer 🤉 Staff 🤉 Trair                                                                                                    | ning 🔍 🛛 Fin Admin 🔍                                                                                                    | Alerts   File Cabin                                                                                     | et 🖯 More 🖓                                                                                                    |                                                                                                    |                                                                                                    |                                                                                                    |            |
| History       | WorkLoad Li                                                                                    | st                |                                                                                                    |                                                                                                    |                                                                                                    |                                                                                                    |                                                                                                    |                                                                                                    |                                                                                                    |            |
|               | * Denotes Requi                                                                                | red Fields ** Den | otes Half-Mandatory Fields                                                                                                    | *Denotes AFCARS Fie                                                                                                    | lds                                                                                                    |                                                                                                    |                                                                                                    |                                                                                                    |                                                                                                    |            |
|               | Case / Intal                                                                                   | o / Other Listin  | a                                                                                                    |                                                                                                    |                                                                                                    |                                                                                                    |                                                                                                    |                                                                                                    |                                                                                                    |            |
|               | cuse / Intu                                                                                    | te y other Listin | 9                                                                                                    |                                                                                                    |                                                                                                    |                                                                                                    |                                                                                                    |                                                                                                    |                                                                                                    |            |
|               | Program Area                                                                                   | *                 |                                                                                                    |                                                                                                    |                                                                                                    |                                                                                                    |                                                                                                    |                                                                                                    |                                                                                                    |            |
|               | Placement Se                                                                                   | rvices Adm - SSD  | I                                                                                                    | ✓                                                                                                    |                                                                                                    |                                                                                                    |                                                                                                    |                                                                                                    |                                                                                                    |            |
|               | Unit                                                                                           |                   |                                                                                                    |                                                                                                    |                                                                                                    |                                                                                                    |                                                                                                    |                                                                                                    |                                                                                                    |            |
|               | WYLIE, D'ERI                                                                                   | RICO - Supportive | Srvcs Div I - Res Dev Un                                                                                                    | it 3 201 🗸                                                                                                    |                                                                                                    |                                                                                                    |                                                                                                    |                                                                                                    |                                                                                                    |            |
|               | Workers                                                                                        |                   |                                                                                                    |                                                                                                    |                                                                                                    |                                                                                                    |                                                                                                    |                                                                                                    |                                                                                                    |            |
|               |                                                                                                |                   |                                                                                                    |                                                                                                    |                                                                                                    |                                                                                                    |                                                                                                    |                                                                                                    |                                                                                                    |            |
|               | KING, AISHA                                                                                    | L.                |                                                                                                    | •                                                                                                    |                                                                                                    |                                                                                                    |                                                                                                    |                                                                                                    |                                                                                                    |            |
| N             | KING, AISHA                                                                                    | L.                |                                                                                                    | •                                                                                                    |                                                                                                    |                                                                                                    |                                                                                                    |                                                                                                    |                                                                                                    |            |
| N             | KING, AISHA                                                                                    | ι.                |                                                                                                    | 1 2                                                                                                    | 3 4 5                                                                                                   | 6 8 8                                                                                                    | 9 10                                                                                                    |                                                                                                    |                                                                                                    |            |
| N             | KING, AISHA                                                                                    | L.                |                                                                                                    | 1 2                                                                                                    | 3 4 5                                                                                                   | 6 7 8                                                                                                    | 9 10                                                                                                    |                                                                                                    |                                                                                                    |            |
|               | KING, AISHA                                                                                    | Restricted        | Туре                                                                                                    | 1 2<br>Responsibility                                                                                                    | 3 4 5<br>Referral Type                                                                                  | 6 7 8                                                                                                    | 9 10                                                                                                    | Date Assigned                                                                                                    | Open Date                                                                                                    | Resp. Time |
|               | KING, AISHA                                                                                    | Restricted        | Type<br>Provider                                                                                                    | 1 2<br>Responsibility<br>Primary                                                                                                    | Referral Type                                                                                           | 6 7 8<br>Name<br>FISK UNIVERSITY                                                                                                    | 9 10<br>Client                                                                                                    | Date Assigned                                                                                                    | Open Date<br>08/15/2018                                                                                                    | Resp. Time |
|               | KING, AISHA                                                                                    | Restricted        | Type<br>Provider<br>Investigation - CPS                                                                                                    | 1 2<br>Responsibility<br>Primary<br>Administrative                                                                                                    | Referral Type                                                                                           | Name FISK UNIVERSITY Plaid                                                                                                    | 9 10<br>Client<br>BLUE PLAID                                                                                                    | Date Assigned<br>08/16/2018<br>12/05/2018                                                                                      | Open Date<br>08/16/2018<br>12/05/2018                                                                                                    | Resp. Time |
|               | KING, AISHA<br>10037441<br>795013<br>795011                                                    | Restricted        | Type<br>Provider<br>Investigation - CPS<br>Investigation - CPS                                                                                                    | 1 2<br>Responsibility<br>Primary<br>Administrative<br>Administrative                                                                                    | Referral Type Abuse Neglect                                                                             | Name<br>FISK UNIVERSITY<br>Plaid<br>Jackson                                                                                           | Client<br>BLUE PLAID<br>KEYSHAWN JACKSC                                                                                                    | Date Assigned<br>08/16/2018<br>12/05/2018<br>12/05/2018                                                                        | Open Date<br>08/16/2018<br>12/05/2018<br>11/26/2018                                                                                                    | Resp. Time |
|               | KING, AISHA<br>10037441<br>795013<br>795011<br>794511                                          | Restricted        | Type<br>Provider<br>Investigation - CPS<br>Investigation - CPS<br>Investigation - CPS                                                                              | Responsibility<br>Primary<br>Administrative<br>Administrative                                                                                           | Referral Type Abuse Neglect Abuse                                                                       | Name       FISK UNIVERSITY       Plaid       Jackson       Jackson                                                                    | Client<br>BLUE PLAID<br>KEYSHAWN JACKSON                                                                                                    | Date Assigned<br>08/16/2018<br>12/05/2018<br>12/05/2018<br>11/19/2018                                                          | Open Date<br>08/16/2018<br>12/05/2018<br>11/26/2018<br>11/07/2018                                                                                                    | Resp. Time |
|               | KING, AISHA<br>10037441<br>795013<br>794511<br>794511                                          | Restricted        | Type<br>Provider<br>Investigation - CPS<br>Investigation - CPS<br>Investigation - CPS<br>Investigation - CPS                                                       | Responsibility<br>Primary<br>Administrative<br>Administrative<br>Administrative                                                                         | Referral Type Abuse Neglect Abuse Abuse                                                                 | Name<br>FISK UNIVERSITY<br>Plaid<br>Jackson<br>Jackson<br>Sule                                                                        | Client<br>BLUE PLAID<br>KEYSHAWN JACKSON<br>MARY JACKSON                                                                                    | Date Assigned<br>08/16/2018<br>12/05/2018<br>12/05/2018<br>11/19/2018<br>11/30/2018                                            | Open Date<br>08/15/2018<br>12/05/2018<br>11/26/2018<br>11/07/2018<br>10/22/2018                                                                                                   | Resp. Time |
|               | KING, AISHA<br>10037441<br>795013<br>795011<br>794511<br>793578                                | Restricted        | Type<br>Provider<br>Investigation - CPS<br>Investigation - CPS<br>Investigation - CPS<br>Investigation - CPS                                                       | Responsibility<br>Primary<br>Administrative<br>Administrative<br>Administrative<br>Administrative                                                       | Referral Type Abuse Neglect Abuse Sexual Abuse                                                          | Name<br>FISK UNIVERSITY<br>Plaid<br>Jackson<br>Sule<br>DE ESCOBOR                                                                     | Client<br>BLUE PLAID<br>KEYSHAWN JACKSON<br>ANAYA SULE<br>CHRISTOPHER LOZ.                                                                  | Date Assigned<br>08/16/2018<br>12/05/2018<br>12/05/2018<br>11/19/2018<br>11/30/2018<br>12/05/2018                              | Open Date<br>08/16/2018<br>12/05/2018<br>11/26/2018<br>11/07/2018<br>10/22/2018<br>10/19/2018                                                                                     | Resp. Time |
|               | KING, AISHA                                                                                    | Restricted        | Yype<br>Provider<br>Investigation - CPS<br>Investigation - CPS<br>Investigation - CPS<br>Investigation - CPS<br>Investigation - CPS                                | Responsibility<br>Primary<br>Administrative<br>Administrative<br>Administrative<br>Administrative<br>Administrative                                     | 3 4     5       Referral Type       Abuse       Neglect       Abuse       Abuse       Abuse       Abuse | Name           FISK UNIVERSITY           Plaid           Jackson           Jackson           Sule           DE ESCOBOR           COLE | Client<br>BLUE PLAID<br>KEYSHAWN JACKSO<br>MARY JACKSON<br>ANAYA SULE<br>CHRISTOPHER LOZ.<br>SONJA COLE                                     | Date Assigned<br>04/16/2018<br>12/05/2018<br>11/30/2018<br>11/30/2018<br>12/05/2018<br>11/26/2018                              | Open Date           08/16/2018           12/05/2018           11/26/2018           10/12/2018           10/19/2018           10/19/2018           05/22/2000                      | Resp. Time |
|               | ID<br>10037441<br>795013<br>795013<br>7954511<br>793649<br>793578<br>573944<br>211337          | Restricted        | Fype<br>Provider<br>Investigation - CPS<br>Investigation - CPS<br>Investigation - CPS<br>Investigation - CPS<br>Investigation - CPS<br>Investigation - CPS<br>Case | Responsibility<br>Primary<br>Administrative<br>Administrative<br>Administrative<br>Administrative<br>Administrative<br>Administrative                   | Referral Type Abuse Neglect Abuse Sexual Abuse Abuse                                                    | Name<br>FISK UNIVERSITY<br>Plaid<br>Jackson<br>Jackson<br>Sule<br>DE ESCOBOR<br>COLE<br>keuat1                                        | Client<br>BLUE PLAID<br>KEYSHAWN JACKSC<br>MARY JACKSCN<br>ANAYA SULE<br>CHRISTOPHER LOZ.<br>SONJA COLE<br>BELOWSEVENMALE                   | Date Assigned<br>08/16/2018<br>12/05/2018<br>12/05/2018<br>11/30/2018<br>11/30/2018<br>11/26/2018<br>11/26/2018                | Open Date<br>08/16/2018<br>12/05/2018<br>11/26/2018<br>11/07/2018<br>10/22/2018<br>05/22/2008<br>05/22/2008                                                                       | Resp. Time |
|               | 10<br>10037441<br>795013<br>795611<br>794511<br>793649<br>793578<br>573944<br>211337<br>211337 | Restricted        | Type<br>Provider<br>Investigation - CPS<br>Investigation - CPS<br>Investigation - CPS<br>Investigation - CPS<br>Investigation - CPS<br>Case<br>Case<br>Case        | Responsibility<br>Primary<br>Administrative<br>Administrative<br>Administrative<br>Administrative<br>Administrative<br>Administrative<br>Administrative | Referral Type Abuse Neglect Abuse Sexual Abuse Abuse Abuse                                              | Name<br>FISK UNIVERSITY<br>Plaid<br>Jackson<br>Sule<br>DE ESCOBOR<br>COLE<br>keusti<br>keusti                                         | Client<br>BLUE PLAID<br>KEYSHAWN JACKSO<br>MARY JACKSON<br>ANAYA SULE<br>CHRISTOPHER LOZ.<br>SONJA COLE<br>BELOWSEVENMALE<br>BELOWSEVENMALE | Date Assigned<br>08/16/2018<br>12/05/2018<br>12/05/2018<br>11/13/02018<br>11/30/2018<br>11/26/2018<br>11/26/2018<br>11/26/2018 | Open Date           08/16/2018           12/05/2018           11/07/2018           10/22/2018           10/19/2018           05/22/2008           11/26/2018           11/26/2018 | Resp. Time |

Figure 6.1

Step 7: Hold cursor over **Referral**, **Placement**, and then **Place**.

Step 8: Click **Placement Summary**.

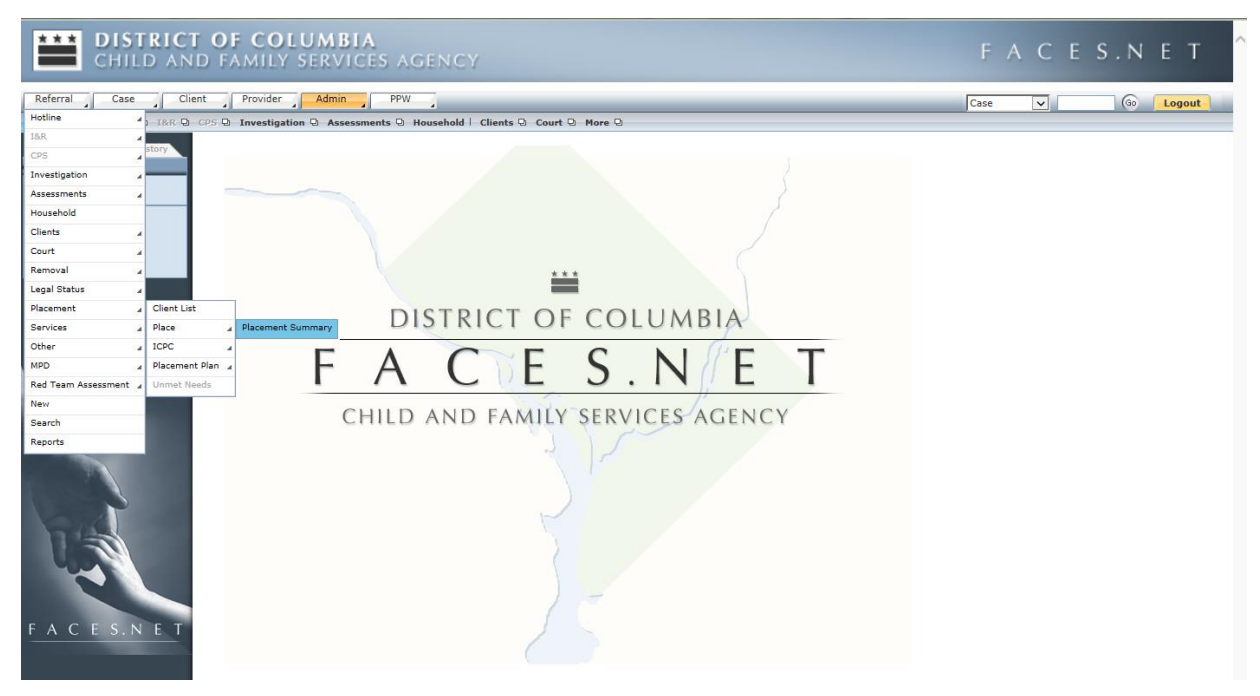

Figure 6.2

Step 9: Select client's name.

#### Step 10: Click **Show**.

| CHILD AND                                         | CHILD AND FAMILY SERVICES AGENCY FACES.NET  |                                                                             |            |                |                         |  |  |  |  |  |  |
|---------------------------------------------------|---------------------------------------------|-----------------------------------------------------------------------------|------------|----------------|-------------------------|--|--|--|--|--|--|
| Referral Case Client                              | Provider Ad                                 | nin PPW                                                                     |            |                | Case 🗸 Go Logout        |  |  |  |  |  |  |
| Referral O Placement O Place O                    | Placement Summary                           | •                                                                           |            |                |                         |  |  |  |  |  |  |
| Organizer Focus History<br>In Focus<br>User Name: | Placement Summa<br>* Denotes Required Field | ry<br>s ** Denotes Half-Mandatory Fields <sup>‡</sup> Denotes AFCARS Fields |            |                |                         |  |  |  |  |  |  |
| Entity Type:                                      | Placement Clients                           |                                                                             |            |                |                         |  |  |  |  |  |  |
| Referral-CPS<br>Entity Name:                      | Client ID                                   | Name                                                                        | Birth Date | Need Placement | Copied from Referral ID |  |  |  |  |  |  |
| JACKSON<br>Entity ID:                             | ▶ 1166155                                   | KEYSHAWN JACKSON                                                            | 10/18/2006 | N              |                         |  |  |  |  |  |  |
|                                                   | Current Address                             | ancel                                                                       |            |                |                         |  |  |  |  |  |  |
| FACES.NET                                         |                                             |                                                                             |            |                |                         |  |  |  |  |  |  |

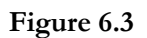

#### Step 11: Select Placement Summary.

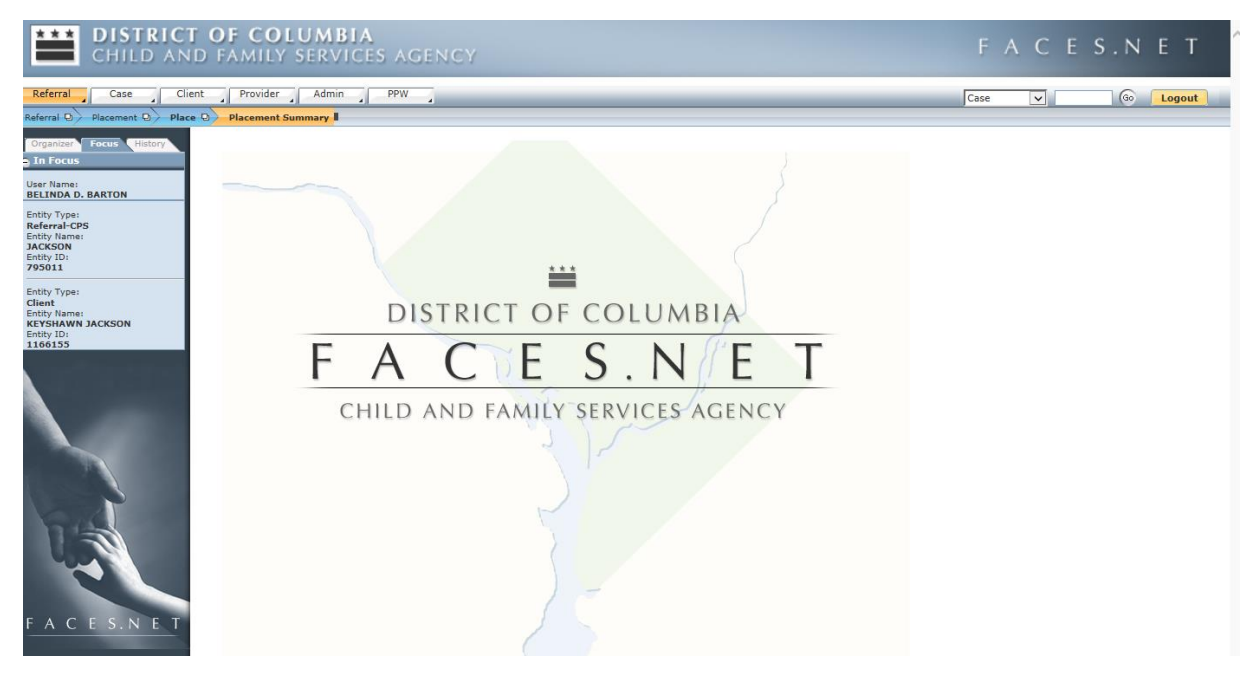

Figure 6.4

- Step 12: Review **Placement Summary**.
- Step 13: Click **Placement Entry**.

#### Notes:

• For CPS placements, a Case must be created using Case Connect screen prior to entering in placement.

|                                                                                                    | CHILD AND FAM                                                                 | COLUMBIA<br>Mily Services Agen                         | CY                                                                                                    | l l                                       | F A C E S.N E T                                                                                                    |
|----------------------------------------------------------------------------------------------------|-------------------------------------------------------------------------------|--------------------------------------------------------|----------------------------------------------------------------------------------------------------|-------------------------------------------|----------------------------------------------------------------------------------------------------|
|                                                                                                    | Denotes Required Fields      Penotes Half-Mandatory F                         | ields                                                  |                                                                                                    |                                           |                                                                                                    |
| In United Works Treament United Works 200001 Regenter (HERE 10.0000)   Reserved States: 200001 Reserved States: 100000   Reserved States: Approved Reserved States: 100000                                                                                                    | Client Name: KEYSHAWN .<br>Client ID: 1166155 Re<br>Date of Birth: 10/18/2006 | JACKSON<br>ferral ID: 795011 Case ID: N/A<br>Sex: Male |                                                                                                    |                                           | New Placement Request                                                                                                    |
| Gene Ibi:       Regulardit::03070.000       Regulardit::03070.000       Takd steepingent for the Pacement Regular Labora and Pacement Regular Labora and Pacement Regularabata and Pacement Regular Labora and Pacement Regular                                                                     | Include Voided/Denied Placement Request                                       | s                                                      |                                                                                                    |                                           |                                                                                                    |
| Research Lege Usion (Control on Control on C                     | Case ID:                                                                      |                                                        | To add new placement request, please select 'New Placem                                                                                                 | nent Request' button above                |                                                                                                    |
| Neme Dist Dist   Recensed Status Approad Notariant Status     Pacement Status Pacement Status   Recensed Status Approad Notariant Status     Recensed Status Approad Notariant Status     Recensed Status Approad Notariant Status     Resensed Status Approad Notariant Status     Resensed Status Approad Notariant Status     Resensed Status Approad Notariant Status     Resensed Status Approad Notariant Status     Resensed Status Notariant Status     Resensed Status Notariant Status   Resensed Status Notariant Status </th <th>Request Date: 12/3/2018</th> <th>Requestor: HERBERT CARR</th> <th>Placement Request Info</th> <th></th> <th></th>                                                                                                    | Request Date: 12/3/2018                                                       | Requestor: HERBERT CARR                                | Placement Request Info                                                                                                    |                                           |                                                                                                    |
| Name     Nume     Num<                                                                                                    | Request Type: Planned                                                         | RDS Assigned: BELINDA BARTON                           | Placement Request Date                                                                                                    | Date Placement Need                       | led •                                                                                                    |
| Please light of provide     Repart light of provide light light                                     | Placement Start:                                                              | Placement End:                                         | 12/3/2018                                                                                                    | 11/26/2018                                | 6                                                                                                    |
| Paid     Instant     Instant     Instant     Instant       Weder     Neuroire     Neuroire     N                                                                                                    | Placement Status: Approved                                                    |                                                        | Placement Type * Reque                                                                                                    | iest Type *                               | Request Reason ×                                                                                                    |
| Worker     Supervisor     Dis Worker       Heideling Calar     Provider Naze     Provider (Laboration)       Provider Naze     Provider (Laboration)     Service       Usersta Usersta (Calaration)     Service     Name & Sandrafe Haveer       Usersta Usersta (Calaration)     Image: Service     Service       Usersta Usersta (Calaration)     Image: Service     Service       Usersta Usersta (Calaration)     Image: Service     Service       Usersta Usersta (Calaration)     Image: Service     Service       Usersta Usersta (Calaration)     Image: Service     Service       Usersta Usersta (Calaration)     Image: Service     Service       Variation of devances entered 0     Number of characters 1300     Number of characters 1300       Namedian of devances entered 0.2     Service     Image: Service       Variation of devances entered 0.2     Image: Service     Image: Service       Variation of devances entered 0.2     Image: Service     Image: Service       Variation of devances entered 0.2     Image: Service     Image: Service       Variation of devances entered 0.2     Image: Service     Image: Service       Variation of devances entered 0.2     Image: Service     Image: Service       Variation of devances entered 0.2     Image: Service     Image: Service       Image: Service     Image: S                                                                                                    |                                                                               |                                                        | Paid Y Plan                                                                                                    | nned                                      | Initial                                                                                                    |
| Provider Total       Provider Total       Provi                                                                                                    |                                                                               |                                                        | Worker Super                                                                                                    | rvisor                                    | RDS Worker                                                                                                    |
| Placement failed       Placement failed       Placement failed       Placement failed         Placement failed       Placement failed       Placement failed       Placement failed         Placement failed       Placement failed       Placement failed       Placement failed         Placement failed       Placement failed       Placement failed       Placement failed         Placement failed       Placement failed       Placement failed       Placement failed         Placement failed       Placement failed       Placement failed       Placement failed         Placement failed       Placement failed       Placement failed       Placement failed         Placement failed       Placement failed       Placement failed       Placement failed       Placement failed         Placement failed       Placement failed       Placeme                                                                                                    |                                                                               |                                                        | HERBERT CARR KRIS                                                                                                    | STIN GLAZIER                              | BELINDA BARTON                                                                                                    |
| Figures Reson Category         Figures Reson Category         Figures Reson Category         Figures Reson Category         Figures Reson Category         Figures Reson Category         Figures Reson Category         Figures Reson Category         Figures Reson Respect Notes Lab 2 month         Figures Reson Respect Notes (Mar Character street)         Figures Reson Respect Notes (Mar Character street)         Figures Reson Respect Notes (Mar Character street)         Figures Reson Respect Notes (Mar Character street)         Pacement Respect Notes (Mar Character street)         Pacement Respect Notes (Mar Character street)         Pace Youth Respect respect Notes         1       Des the Youth Respect respect Notes         2       Des the Youth Respect respect Notes         3       Des the Youth Respect respect Notes         4       Des the Youth Respect respect Notes         5       Des the Youth Respect respect Notes         6       Des the Youth Respect respect Notes         7       Des the Youth Respect respect Notes         8       Des youth Near Respect Notes         9       Des youth Near Respect Notes         9       Des youth Near Respect Notes         9       Des youth Near Respect Notes                                                                                                    |                                                                               |                                                        | ZORITA LASHAUN CARRINGTON 1003                                                                                                    | 133290                                    | Boom & Board/Safe Haven                                                                                                    |
| Regist Reson Category         Discription Reson         If Recements in list 12 months         If Recements in list 12 months         If Recements in list 12 months         If Recements in list 12 months         If Recements in list 12 months         If Recements in list 12 months         If Recements in list 12 months         If Recement Registers Montes: (Mass Characters: 1500)         Recement Registers Montes: (Mass Characters: 1500)         Number of duatacters entered: 0.2         Visite of duatacters entered: 0.2         Visite of duatacters entered: 0.2 <t< th=""><th></th><th></th><th></th><th></th><th>Hoom et beardjoare Haren</th></t<>                                                                                                    |                                                                               |                                                        |                                                                                                    |                                           | Hoom et beardjoare Haren                                                                                                    |
| Discreption Reason         If a Placements is lat 12 month         If a Placements is lat 12 month         Descreption Staffing Participates (Mac Caracters: 600)         Durber of characters entered 0         Reason         Placements in lat 12 month         Descreption Staffing Participates (Mac Caracters: 1500)         Public of characters entered 0         Number of characters entered 42         Vextb Quantiform New         0. Date to youth Years here small stilling out behaviors?         0. Date to youth Years here small stilling out behaviors?         0. Date to youth Years here small stilling out behaviors?         0. Date to youth Years here small stilling out behaviors?         0. Date to youth Years here small stilling out behaviors?         0. Date to youth years here small stilling out the small stilling out the small                                                                                                    |                                                                               |                                                        | Request Reason Category                                                                                                    |                                           |                                                                                                    |
| Dispetion Reason         If Tracements in last 12 months         If a filt a months         If a filt a months         If a month is last 12 months         If a month is last 12 months         If a month is month is last                                                                                                    |                                                                               |                                                        |                                                                                                    | *                                         |                                                                                                    |
| P of Caccinet Sin Set 12 month     Proceed Matching     Proceed Set 199     Proceed Set 199     Proce               |                                                                               |                                                        | Disruption Reason                                                                                                    |                                           |                                                                                                    |
| Pol relations to fair L2 months       Percentents to fair L2 months         Number of characters entered. 0         Number of characters entered. 0         Pacement Register Motion (Macatters entered. 0         Number of characters entered. 42         Yearth Questionnaire -         1       Dots Youth/Teen have grange fair on efficience?         2       Does the Youth/Teen have grange fair on efficience?         3       Does the youth/Teen have grange fair on efficience?         4       Does the youth/Teen have grange fair on efficience?         3       Does the youth required to visit with Deparent?         4       Does the youth required to visit with Deparent?         5       Does the youth have a faired fair efficience?         6       Does the youth have a faired fair efficience?         1       Does the youth have a faired fair to visit with Deparent?         1       Does the youth have a faired fair efficience?         1       Does youth have a faired fair to visit with Deparent?         1       Does youth have a faired fair efficience?         1       Does youth have a faired fair efficience?         1       Does youth have a faired fair efficience?         1       Does youth have a faired fair efficience?         1       Does youth have a faired fair efficience?       No                                                                                                    |                                                                               |                                                        |                                                                                                    | Y                                         |                                                                                                    |
| Instrume of characters entered 0       Recent Require Notes: Kins: Characters: 3500       Red any additional placement notes here.       Instrume of characters entered 42       Yach Questionnair e       0. One the youth require tange tangent to the source?       0. One the youth require tangent tangent t                                                                                                    |                                                                               |                                                        | # of Placements in last 12 months Disru                                                                                                    | ption Staffing Participants: (Max Charact | ters: 4000)                                                                                                    |
| Add any additional placement notes here.         Add any additional placement notes here.         Number of characters entered 42         Yearth Questionnaire •         1       Oper Youth/Year here senal acting on behaviors?         1       Oper Youth/Year here senal acting on behaviors?         1       Oper Youth/Year here senal acting on behaviors?         1       Oper Youth/Year here senal acting on behaviors?         1       Oper Youth/Year here senal acting on behaviors?         1       Oper Youth/Year here senal acting on behaviors?         1       Oper Youth/Year here senal acting on behaviors?         1       Oper Youth/Year here senal acting on behaviors?         1       Oper Houth requires 10(3) placement?         2       Oper the youth requires 10(3) placement?         3       Oper the youth requires 10(3) placement?         4       by outh requires 10(3) placement?         5       Oper synth here aring total denga?         6       Does the youth place adopt is entercontained?         10       Does youth here aring total denga?         11       Oper youth here adopt is placement?         12       Oper youth here adopt is expecting?         13       Does youth here aring place adomention?         14       Does youth here aring place adomentio                                                                                                    |                                                                               |                                                        |                                                                                                    |                                           |                                                                                                    |
| Placement Register Mote: (Max Chargent Notes: (Max Chargent Stoll)         Add any additional placement notes here         Add any additional placement notes here         Number of characters entered 42         Youth Questionnaire •         1.       Does Youth/Teen have sexual acting out behaviors?         1.       Does the Youth/Teen have sexual acting out behaviors?         2.       Does the Youth/Teen have sexual acting out behaviors?         3.       Does the Youth/Teen have sexual acting out behaviors?         4.       Does the Youth/Teen have sexual acting out behaviors?         5.       Does the Youth/Teen have sexual acting out behaviors?         6.       Does the Youth/Teen have sexual acting out behaviors?         7.       Does the Youth/Teen have sexual acting out behaviors?         8.       Does the Youth/Teen have sexual acting out to they         9.       Does the Youth/Teen have sexual acting out to they         10.       Does the Youth Youth acting transportation?         11.       Does the Youth Youth acting transportation?         12.       Does the Youth requires to visit with the parents?         13.       Does youth have any food allengiscidier restrictions?       No<         14.       Does the youth needing feets?       No<       Io         15.       Does youth have any food al                                                                                                    |                                                                               |                                                        | Numb                                                                                                    | ber of characters entered: 0              |                                                                                                    |
| Add any additional placement notes here       Number of characters entered 42       Youth Questionnaire       1     Does Youth/Teen have sexual acting out behaviors?     New       2     Does the Youth/Teen have sexual acting out behaviors?     New       3     Does the youth regine tassing in the sexual acting out behaviors?     New       4     Does the youth regine tassing interest acting in the sexual acting out behaviors?     New       5     Does the youth regine tassing interest acting in the sexual acting out behaviors?     New       6     Does the youth regine tassing interest acting into acting out one diverse in the sexual acting out behaviors?     New       6     Does the youth reginer tassing into acting out one diverse?     New       7     Does the youth reginer tassing into acting out one diverse?     New       8     Syouth requires tassing into acting out one presents?     New       9     Does youth have allegies (sets)?     New       10     Does youth have allegies (sets)?     New       11     Does youth have allegies (sets)?     New       12     Does youth have allegies (sets)?     New       13     Does youth have allegies (sets)?     New       14     Does youth have allegies (sets)?     New       15     Does youth have allegies (sets)?     New       16     Does youth have alle                                                                                                    |                                                                               |                                                        | Placement Request Notes: (Max Characters: 1500)                                                                                                    |                                           |                                                                                                    |
| Number of characters entered: 42         Vecto Questionnair e         1       Does th Youth/Teen have sanal acting out behaviors?       Now         0       Does the Youth/Teen have sanal acting out behaviors?       Now         0       Does the Youth/Teen have sanal acting out behaviors?       Now       Now         0       Does the Youth/Teen have sanal acting out behaviors?       Now       Now                                                                                                    |                                                                               |                                                        | Add any additional placement notes here                                                                                                    |                                           |                                                                                                    |
| Number of duraters entered 42         Vecto Questionaire •         1       Does Youth/Teen have sangla during out behavion?       Now       Now       Now         2       Does the Youth/Teen have gang ties or affiliations?       Now       Now       No                                                                                                    |                                                                               |                                                        |                                                                                                    |                                           |                                                                                                    |
| Number of characters entered: 4.2         Votabl Questionnaire -         1       Does Vouth/Teen have sanal acting out behaviors?       Inver       Inver         2       Does the Youth/Teen have sanal acting out behaviors?       Inver       Inver       Inve                                                                                                    |                                                                               |                                                        |                                                                                                    |                                           |                                                                                                    |
| Cancel       Placement Matching         Placement Entry       Placement Entry         Ad Ons       Provide Faal                                                                                                    |                                                                               |                                                        | Number of characters entered: 42                                                                                                    |                                           |                                                                                                    |
| <ul> <li>Does Youth/Teen have sexual acting out behavior?</li> <li>Does the Youth/Teen have sexual acting out behavior?</li> <li>Does the Youth/Teen have sexual acting out behavior?</li> <li>Does the Youth/Teen have sexual acting out behavior?</li> <li>Does the Youth require at GBTQ Decement?</li> <li>Does the youth require at GBTQ Decement?</li> <li>Does the youth require at GBTQ Decement?</li> <li>Does the youth require at GBTQ Decement?</li> <li>Does the youth require at GBTQ Decement?</li> <li>Does the youth require at GBTQ Decement?</li> <li>Does the youth require at GBTQ Decement?</li> <li>Does the youth require at GBTQ Decement?</li> <li>Does youth have and yoard in the the parents?</li> <li>Does youth have and yoard yoard anthip prospects?</li> <li>Does youth have and yoard sequent and yoard anthip prospects?</li> <li>Does youth have and yoard sequent and yoard anthip prospects?</li> <li>Does youth have and yoard sequent and yoard anthip prospects?</li> <li>Does youth have and yoard sequent and yoard anthip prospects?</li> <li>Does youth have and yoard sequent and yoard anthip prospects?</li> <li>Does youth have and yoard sequent and yoard anthip prospects?</li> <li>Does youth have and yoard sequent and yoard anthip prospects?</li> <li>Does youth have and yoard sequent and yoard anthip prospects?</li> <li>Does youth have and yoard sequent and yoard anthip prospects?</li> <li>Does youth have and yoard sequent and yoard anthip?</li> <li>Does youth have and yoard sequent and yoard anthip?</li> <li>Does youth have and yoard sequent and yoard anthip?</li> <li>Does youth have and yoard yoard anthip yoard yoard anthip?</li> <li>Does youth have and yoard yoard anthip yoard yoard yoard anthip?</li> <li>Does youth have and yoard yoard yoard yoard yoard yoard yoard yoard yoard yoard yoard yoard yoard yoard yoard yoard yoard yoard yoard yoard yoard yoard yoard yoard yoard yoard yoard yoard yoard yoard</li></ul>                                                                                                    |                                                                               |                                                        | Youth Questionnaire •                                                                                                    |                                           |                                                                                                    |
| <ul> <li>Does the Youth/Teen have gang ties or affiliations?</li> <li>Does the Youth/Teen have gang ties or affiliations?</li> <li>Does the youth require transportation?</li> <li>Does the youth require transportation?</li> <li>Does the youth participate in extracurricular or community activities?</li> <li>Does the youth participate in extracurricular or community activities?</li> <li>Does the youth participate in extracurricular or community activities?</li> <li>Boes the youth participate in extracurricular or community activities?</li> <li>Boes the youth participate in extracurricular or community activities?</li> <li>Boes youth have a lengies (deri extirctions?</li> <li>Boes youth have a child or is expecting?</li> <li>Does the youth have a child or is expecting?</li> <li>Does youth have a child or is expecting?</li> <li>Does the youth have a child or is expecting?</li> <li>Does youth have a child or is expecting?</li> <li>Does youth have a child or is expecting where the expect</li></ul> |                                                                               |                                                        | <ol> <li>Does Youth/Teen have sexual acting out behaviors?</li> </ol>                                                                                   | ?                                         | Never                                                                                                    |
|                                                                                                    |                                                                               |                                                        | <ol> <li>Does the Youth/Teen have gang ties or affiliations?</li> </ol>                                                                                 |                                           | No                                                                                                    |
| A Over Heyner Handlow Heyner Handlow Handlow Heyner Handlow Heyner Handlow H               |                                                                               |                                                        | 2 Deer the youth require transportation?                                                                                                    |                                           | Delte -                                                                                                    |
| A const point require a cosi quadration:     A cost quadration:     A cost quadration:               |                                                                               |                                                        | Does the youth require a LGBTO elegement?                                                                                                    |                                           |                                                                                                    |
| S. Obes the youth use any given is extracurricular or community activities?     Submit     Cancel     Placement Exit     Add On     Provider Eval                                                                                                    |                                                                               |                                                        | 4. Does the youth require a cosi of placement:                                                                                                    |                                           | No                                                                                                    |
|                                                                                                    |                                                                               |                                                        | <ol><li>Does the youth use drugs?</li></ol>                                                                                                    |                                           | Never 👻                                                                                                    |
| 7.       Is youth required to visit with bio-parents?       Yes       Image: Signal Signal                                                                     |                                                                               |                                                        | <ol><li>Does the youth participate in extracurricular or common<br/>term</li></ol>                                                                      | imunity activities?                       | Yes                                                                                                    |
| <ul> <li>By outh required to visit with pre-adopt/guardianship prospects?</li> <li>Bo</li> <li>Does youth have allergies (jetts)?</li> <li>Does youth have any food allergies/diet restrictions?</li> <li>Does youth have any food allergies/diet restrictions?</li> <li>Does youth have any food allergies/diet restrictions?</li> <li>Does youth have any food allergies/diet restrictions?</li> <li>Does youth have any food allergies/diet restrictions?</li> <li>Does youth have any food allergies/diet restrictions?</li> <li>Does youth have any food allergies/diet restrictions?</li> <li>Does youth have any food allergies/diet restrictions?</li> <li>Does youth have any food allergies/diet restrictions?</li> <li>Does youth have any food allergies/diet restrictions?</li> <li>Does youth have any pending legal issues?</li> <li>Bo</li> <li>Does youth have any pending legal issues?</li> <li>Bo</li> <li>So bes youth have any pending legal issues?</li> <li>Bo</li> <li>Bo</li> <li>Does youth have any pending legal issues?</li> <li>Bo</li> <li>Bo</li> <li>Does youth have any pending legal issues?</li> <li>Bo</li> <li>Bo bos youth have any pending legal issues?</li> <li>Bo</li> <li>Bo bos youth have any pending legal issues?</li> <li>Bo</li> <li>Bo bos youth have any pending legal issues?</li> <li>Bo</li> <li>Bo bos youth have any pending legal issues?</li> <li>Bo</li> <li>Bo bos youth have developmental delays?</li> <li>Bo</li> <li>Does youth have developmental delays?</li> <li>Bo</li> <li>Does youth have developmental delays?</li> <li>Bo</li> <li>Does youth practice daily living skills (ie. Cleaning. cooking. washing clothes, etc.)?</li> <li>Yes</li> <li>Teacenet Efforts History</li> <li>Save</li> <li>Submit</li> <li>Void</li> </ul>                                                                                                    |                                                                               |                                                        | <ol><li>Is youth required to visit with bio-parents?</li></ol>                                                                                          |                                           | Yes                                                                                                    |
| 9. Does youth have allergies (pets)?     Yes     1       10. Does youth have any pordial limitations or special medical needs?     No     1       11. Does the youth have any child or is expecting?     No     1       12. Does the youth have any child or is expecting?     No     1       13. Does youth have any pending legal issues?     No     1       14. Does the youth require religious accommodations?     Untercommodations?     No     1       15. Does youth have any pending legal issues?     No     1     No       16. Is the youth verbally aggressive (cursing, shouting, yelling)?     No     1       17. Is youth physically aggressive (cursing, shouting, yelling)?     No     1       18. Does youth have any pending legal issues?     No     1       19. Does youth have developmental delays?     No     1       19. Does youth have developmental delays?     No     1       19. Does youth practice daily living skills (ie. Cleaning, cooking, washing clothes, etc.)?     Yes     1       19. Does youth practice daily living skills (ie. Cleaning, cooking, washing clothes, etc.)?     Yes     1       19. Does youth practice daily living skills (ie. Cleaning, cooking, washing clothes, etc.)?     Yes     1       19. Does youth factore     Save     Submit     1       19. Does youth factore     Add Ons     Provider Eval     Void                                                                                                    |                                                                               |                                                        | <ol><li>Is youth required to visit with pre-adopt/guardiansh</li></ol>                                                                                  | nip prospects?                            | No                                                                                                    |
| 10. Does youth have any food allergies/diet restrictions?     No     Image: Superstandard Superstandard Sup                                             |                                                                               |                                                        | <ol><li>Does youth have allergies (pets)?</li></ol>                                                                                                    |                                           | Yes                                                                                                    |
| 11. Does youth have physical limitations or special medical needs?     No     Image: Superstripping and Superstripping and Superst                                             |                                                                               |                                                        | 10. Does youth have any food allergies/diet restrictions?                                                                                               | ;?                                        | No                                                                                                    |
| 12. Does the youth have a child or is expecting?     No       13. Does youth have medical limitations that require assistance?     No       14. Does the youth require religious accommodations?     Untreem       15. Does youth have any pending legal issues?     No       16. Is the youth verbally aggressive (cursing, shouting, yelling)?     No       17. Is youth physically aggressive (cursing, shouting, yelling)?     No       18. Does youth have developmental delays?     No       19. Does youth have developmental delays?     No       19. Does youth practice daily living skills (ie. Cleaning, cooking, washing clothes, etc.)?     Yes       19. Does youth have enter Hatching     Placement Efforts History     Save       19. Placement Entry     Placement Efforts History     Save     Submit                                                                                                    |                                                                               |                                                        | 11. Does youth have physical limitations or special medi                                                                                                | dical needs?                              | No                                                                                                    |
| 13. Does youth have medical limitations that require assistance?     No     I       14. Does the youth require religious accommodations?     Distromm     I       15. Does youth have any pending legal issues?     No     I       16. Is the youth verbally aggressive (cursing, shouting, yelling)?     No     I       17. Is youth physically aggressive (cursing, shouting, yelling)?     No     I       18. Does youth have developmental delays?     No     I       19. Does youth practice daily living skills (ie. Cleaning, cooking, washing clothes, etc.)?     Yes     I       Submit       Placement Matching     Placement Efforts History     Save     Submit       Void                                                                                                    |                                                                               |                                                        | 12. Does the youth have a child or is expecting?                                                                                                    |                                           | No                                                                                                    |
| 14. Does the youth require religious accommodations?     Untream     Image: Comment in the point of the point of                                              |                                                                               |                                                        | 13. Does youth have medical limitations that require ass                                                                                                | sistance?                                 | No                                                                                                    |
| 15. Does youth have any pending legal issues?     No     Image: Short in the second second se                                             |                                                                               |                                                        | <ol> <li>Does the youth require religious accommodations?</li> </ol>                                                                                    |                                           | Unknown                                                                                                    |
| Cancel     Placement Matching     Placement Efforts History     Save     Submit       Placement Entry     Placement Exit     Add Ons     Provider Eval     Void                                                                                                    |                                                                               |                                                        | <ol> <li>Does youth have any pending legal issues?</li> </ol>                                                                                           |                                           | No                                                                                                    |
| Cancel     Placement Matching     Placement Efforts History     Save     Submit       Placement Entry     Placement Exit     Add Ons     Provider Eval     Void                                                                                                    |                                                                               |                                                        | 16. Is the youth verbally aggressive (cursing shouting y                                                                                                | velling)?                                 | No                                                                                                    |
| 11. is youn prystem gylesare (antonin unor objects, nay).     10       12. Does youth have developmental delays?     No       13. Does youth practice daily living skills (ie. Cleaning, cooking, washing clothes, etc.)?     No       19. Does youth practice daily living skills (ie. Cleaning, cooking, washing clothes, etc.)?     Yes       Cancel     Placement Matching     Placement Efforts History     Save       Placement Entry     Placement Exit     Add Ons     Provider Eval                                                                                                    |                                                                               |                                                        | 17 Is youth physically appressive (taptrum throw object                                                                                                 | rte hite)?                                | No                                                                                                    |
| 10. Vote yourn hare developmental verys:     No       19. Does youth practice daily living skills (ie. Cleaning, cooking, washing clothes, etc.)?     Yes       Cancel     Placement Matching     Placement Efforts History     Save       Placement Entry     Placement Exit     Add Ons     Provider Eval                                                                                                    |                                                                               |                                                        | 18 Doer youth have developmental datase?                                                                                                    |                                           | ine in the second second secon |
| Cancel     Placement Matching     Placement Efforts History     Save     Submit       Placement Entry     Placement Exit     Add Ons     Provider Eval     Void                                                                                                    |                                                                               |                                                        | <ol> <li>Does you'r neve developmental delays?</li> <li>Does you'r neve developmental delays?</li> <li>Does you'r neve developmental delays?</li> </ol> | cooking, washing clothes, etc.)?          | Yes                                                                                                    |
| Cancel     Placement Matching     Placement Efforts History     Save     Submit       Placement Entry     Placement Exit     Add Ons     Provider Eval     Void                                                                                                    |                                                                               |                                                        |                                                                                                    | eening corres eeur                        | 162                                                                                                    |
| Placement Entry         Placement Exit         Add Ons         Provider Eval         Void                                                                                                    | Cancel                                                                        | Placement Matching                                     | Placement Efforts History                                                                                                    | Save                                      | Submit                                                                                                    |
|                                                                                                    | Placement Entry                                                               | Placement Exit                                         | Add Ons                                                                                                    | Provider Eval                             | Void                                                                                                    |

Figure 6.5

#### Step 14: Enter Social Worker Entry Date and Time.

- Step 15: Enter all mandatory and applicable fields.
- Step 16: Click Save.

| CHILD AND FA                                                                            | COLUI<br>MILY SE                             | MBIA<br>Rvices agency   |                                                |                             |                                   |                                  | FΑ                | CE                | 5 . N        | ΕТ       |  |
|-----------------------------------------------------------------------------------------|----------------------------------------------|-------------------------|------------------------------------------------|-----------------------------|-----------------------------------|----------------------------------|-------------------|-------------------|--------------|----------|--|
| Denotes Required Fields     ** Denotes Haif-Mandatory Fields     *Denotes AFCARS Fields |                                              |                         |                                                |                             |                                   |                                  |                   |                   |              |          |  |
| Creation Date: Create<br>11/26/2018                                                     | Created By: Client Name:<br>KEYSHAWN JACKSON |                         | Client ID:<br>1166155                          | Case ID:<br>211340          | Provider<br>ID:<br>10033290       | Provider Name:<br>ZORITA LASHAUN | CARRINGTON        | Pl                | acement Sumr | nary     |  |
| Entry Details Provider Details Services                                                 |                                              |                         |                                                |                             |                                   |                                  |                   |                   |              |          |  |
| Social Worker Entry Date *                                                              |                                              | Entry Time *            |                                                | Last Updated By             |                                   |                                  | Last Updated Date |                   |              |          |  |
| 12/5/2018                                                                               | <b></b>                                      | 10:00 AM                | O                                              |                             |                                   |                                  |                   |                   |              |          |  |
| Provider Entry Date                                                                     |                                              | Entry Time              |                                                | Last Updated                | i By                              |                                  | Last Updated Date |                   |              |          |  |
| Placement Unit Entry Date                                                               | nt Unit Entry Date                           |                         |                                                | Last Updated                | Last Updated By                   |                                  |                   | Last Updated Date |              |          |  |
| Medicaid Paid Placement                                                                 |                                              | Type of Care            | Foster Parent Signed Letter of Intent to Adopt |                             |                                   | Petition for Adoption            |                   |                   |              |          |  |
| No                                                                                      | •                                            | Traditional Foster Home | •                                              |                             |                                   | <b>a</b>                         |                   |                   |              |          |  |
| Supporting Info                                                                         |                                              |                         |                                                |                             |                                   |                                  |                   |                   |              |          |  |
| ICPC Approved                                                                           |                                              | Date                    |                                                | Placement N<br>Close Proxir | landates *<br>nity, Most Family-L | ike                              |                   |                   |              | v        |  |
|                                                                                         |                                              |                         |                                                |                             |                                   | Cancel                           | s                 | ave               | Find         | Provider |  |

Figure 6.6

#### Child's Placement Entry is Complete!

#### Non-Paid Placement

The Placement Unit Supervisor and Reconciliation Unit worker will have the ability to enter non-paid placements.

To complete a non-paid placement, the Request Form must be completed by the Social Worker or the RDS worker.

The Client Questionnaire is not mandatory for non-paid placements.

# Notes: